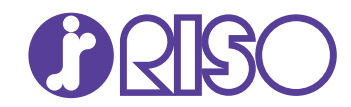

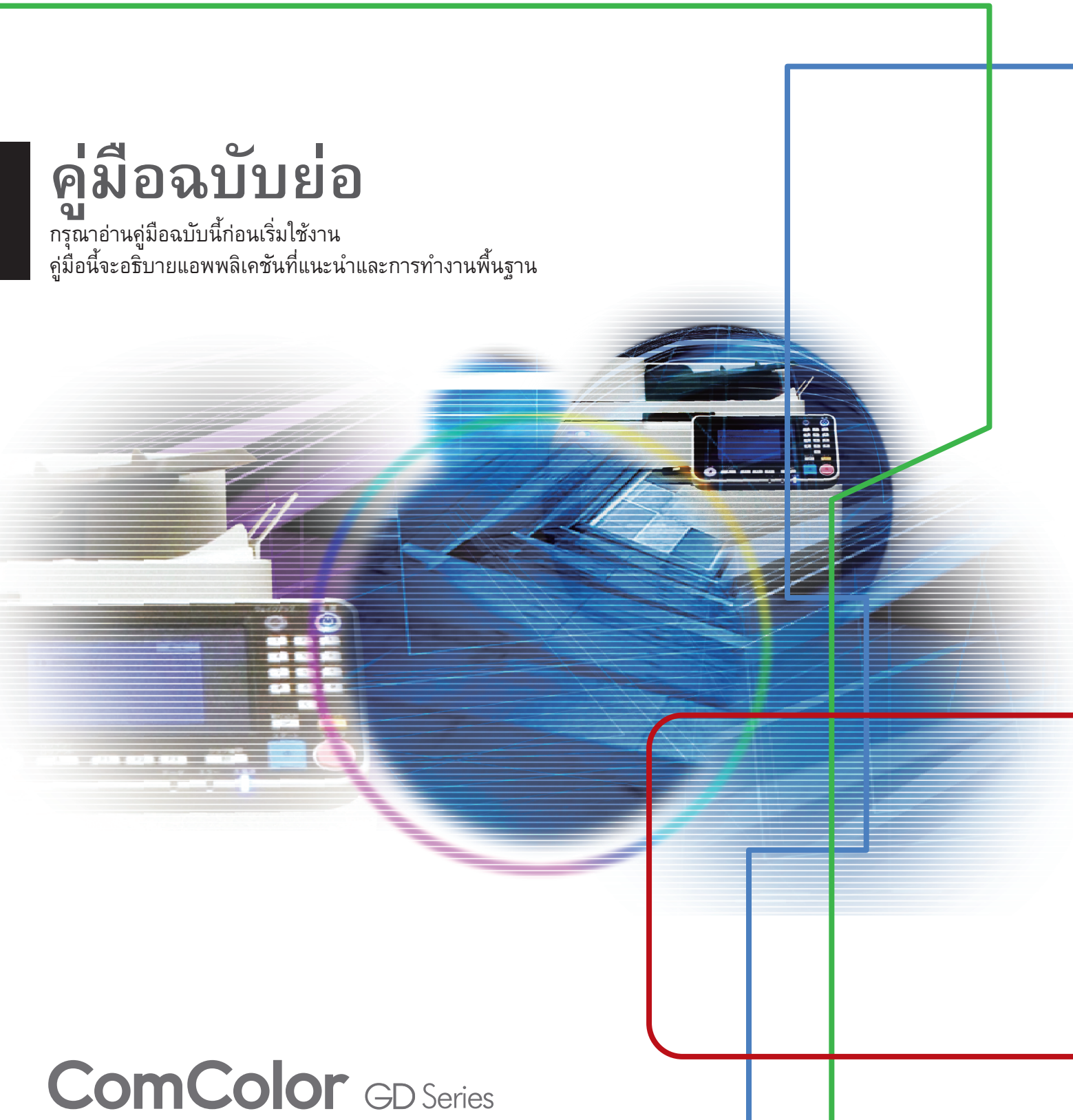

9630/9630R/9631/9631R/7330/7330R

061-360QG-TH2

อุปกรณ์นี้สอดคล้องกับการตรวจสอบการปล่อยสารเคมีของฉลากสิ่งแวดล้อมของ ประเทศเยอรมนี "RAL-UZ171"

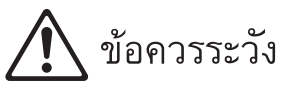

หลังจากอ่านคู่มือฉบับนี้แล้ว ให้เก็บไว้ใกล้ตัวเพื่อใช้อ้างอิงในอนาคต ข้อมูลด้านความปลอดภัยจะประกอบด้วย "ข้อควรระวังเพื่อความปลอดภัย" โปรดอ่าน ข้อควรระวังให้ครบถ้วนก่อนใช้งานเครื่อง

# คำนำ

ขอขอบคุณที่เลือกซื้อผลิตภัณฑ์ ComColor GD series ผลิตภัณฑ์ ComColor GD series เป็นเครื่องพิมพ์สีอิงค์เจ็ตความเร็วสูงที่สามารถทำงานผ่านเครือข่ายได้

### ์ เกี่ยวกับคู่มือนี้

คู่มือ 5 เล่มที่อธิบายด้านล่างนี้จะให้มาพร้อมกับเครื่อง

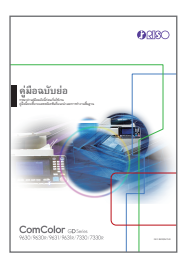

### คู่มือฉบับย่อ (คู่มือนี้)

คู่มือผู้ใช้

คู่มือนี้จะอริบายการทำงานพื้นฐานของเครื่องและวิธีการเปลี่ยนโภคภัณฑ์ เก็บคู่มือนี้ เช่น ไว้ใกล้กับเครื่องเพื่อใช้อ้างอิงได้สะดวก เริ่มอ่านจากคู่มือเล่มนี้ สำหรับคำอธิบายโดยละเอียดของแต่ละฟังก์ชั่น โปรดดู "คู่มือผู้ใช้"

| 0233                                             | 0 |
|--------------------------------------------------|---|
|                                                  |   |
| ម្តាំសិនអ្នំ]និង<br>អ្នកតែមិនមានមាន<br>artigenes |   |
|                                                  |   |
|                                                  |   |
|                                                  |   |
| ComColor (Dire                                   |   |
| 9(30,9630)/9(31,903)/7(30,7330)                  |   |

# Concolor solution

. คู่มีอผู้ดูแลระบบ

. คู่มือนี้จะอธิบายการตั้งค่าเครื่องและอุปกรณ์เสริมที่ตั้งค่าโดยผู้ดูแลระบบ

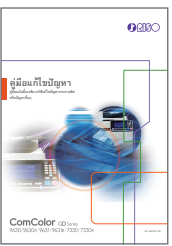

| คู่มือแก้ไขปัญหา        |                    |                 |          |
|-------------------------|--------------------|-----------------|----------|
| คู่มือนี้จะอธิบายการแก้ | เไขปัญหาเมื่อกระดา | เษติดหรือเกิดปั | ญหาอื่นๆ |

# <u>ConColor เองส</u> พร้างสางสางสางของ พร้างสางสางสางสางสาง ร้อมูลสำนความปลอดภัย **10** 20130

# ข้อมูลด้านความปลอดภัย

. คู่มือนี้จะอธิบายข้อควรระวังและข้อมูลจำเพาะด้านความปลอดภัย

# คู่มือนี้จะอธิบายข้อควรระวังและข้อมูลจำเพาะ ตลอดจนการใช้งานและการตั้งค่าแต่ละฟังก์ชั่น อ่านคู่มือเล่มนี้เพื่อทำความเข้าใจเครื่องโดยละเอียด

### เกี่ยวกับคู่มือนี้

### สัญลักษณ์ที่ใช้ในคู่มือนี้

🕂 หมายถึง ข้อควรระวังที่ควรสังเกตเพื่อความปลอดภัยในการใช้เครื่อง

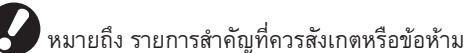

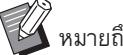

หมายถึง ข้อมูลที่เป็นประโยชน์หรือข้อมูลเพิ่มเติม

### ชื่อของปุ่มต่าง ๆ

้ชื่อของปุ่มบนแผงควบคุมและปุ่ม/รายการบนหน้าจอแผงสัมผัสหรือหน้าต่างคอมพิวเตอร์จะแสดงอยู่ในวงเล็บสี่เหลี่ยม [ ]

### 🔵 แผงควบคุม

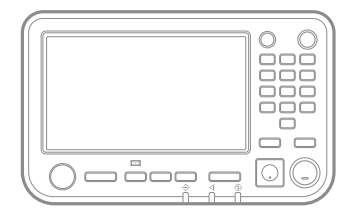

ตัวอย่าง: กดปุ่ม [หยุด]

### 🔵 หน้าจอแผงสัมผัส

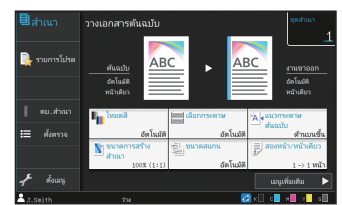

ตัวอย่าง: แตะ [โหมดสี]

หน้าต่างคอมพิวเตอร์

| endawoone<br>fotott<br>viercom | A4 -> A4 (100%) | spatron:<br>1 0 fonfaceropoln deseptionents | Contraction     Contraction     Contraction     Contraction     Contraction     Contraction     Contraction     Contraction |
|--------------------------------|-----------------|---------------------------------------------|----------------------------------------------------------------------------------------------------|
|                                | Ì               | 8 🔬 dananda<br>0 🔐 raju                     | infordiadu<br>melanmare<br>fatudi<br>vlancere:                                                                              |

ตัวอย่าง: ทำเครื่องหมายในช่อง [ต้นฉบับผสม หลายขนาด]

ภาพประกอบและขั้นตอนการใช้งานในคู่มือนี้

- ขั้นตอนการใช้งาน, รูปประกอบ และภาพประกอบในคู่มือนี้เป็นของ ComColor GD9630/GD9630R ที่เชื่อมต่อสแกนเนอร์เสริม คู่มือนี้จะสมมติว่า แต่ละฟังก์ชั่นตั้งค่าต<sup>้</sup>ามโรงงาน และ [ตั้งค่าล็อกอิน] ตั้งค่าอยู่ที่ [ON]
- ้รูปประกอบและภาพประกอบในคู่มือนี้จะแตกต่างกันไปตามรุ่นของเครื่องและสภาวะการใช้งาน รวมถึงอุปกรณ์เสริมที่เชื่อมต่อ •

### การใช้งานเครื่องนี้

้เครื่องนี้ควบคุมด้วยปุ่มบนแผงสัมผัส และปุ่มบนแผงควบคุม

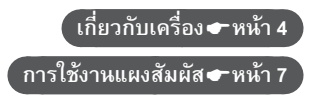

(1) ห้ามตีพิมพ์คู่มือนี้ทั้งเล่มหรือบางส่วนโดยไม่ได้รับอนุญาตจาก RISO KAGAKU CORPORATION

(2) เนื้อหาภายในคู่มือนี้อาจเปลี่ยนแปลงโดยไม่ต้องแจ้งให้ทราบล่วงหน้าเนื่องจากการปรับปรุงผลิตภัณฑ์

(3) RISO KAGAKU CORPORATION จะไม่รับผิดชอบต่อผลกระทบที่เกิดจากการใช้คู่มือหรือเครื่อง

# สารบัญ

# การเตรียมการ

| เกี่ยวกับเครื่อง4   |
|---------------------|
| การเปิดเครื่อง6     |
| การใช้งานแผงสัมผัส7 |
| การล็อกอิน8         |
| การโหลดต้นฉบับ      |

# <mark>กา</mark>รเริ่มต้น

| การทำสำเนา                         | 10 |
|------------------------------------|----|
| 🕖 แนวการใส่กระดาษต้นฉบับและกระดาษ  | 11 |
| เกี่ยวกับฟังก์ชั้นการทำสำเนาต่าง ๆ | 12 |
| การสแกน                            | 14 |
| 🕖ฟังก์ชั่น [รายการโปรด] คืออะไร?   | 15 |
| การพิมพ์                           | 16 |
| เกี่ยวกับฟังก์ชั่นการพิมพ์ต่าง ๆ   | 18 |
| การใช้ที่เก็บ                      | 20 |
| การใช้แฟลชไดรฟ์ USB                | 22 |

# การดูแลเป็นประจำ

| เมื่อกระดาษหมด                            |    |
|-------------------------------------------|----|
| เมื่อหมึกหมด                              |    |
| การดแลสแกงแนลร์                           | 28 |
| 91<br>11   3 YI 6661 6766   1/06 1/0C   3 | 20 |

| ข้อมูลเป็นประโยชน์               | .29 |
|----------------------------------|-----|
| -<br>โภคภัณฑ์                    | .29 |
| RISO Console                     | .29 |
| การล้างหัวพิมพ์                  | .29 |
| การเก็บโภคภัณฑ์                  | .30 |
| ต้นฉบับที่อาจไม่สามารถทำสำเนาได้ | .30 |

# เกี่ยวกับเครื่อง

# ์ ตัวเครื่องหลักและสแกนเนอร์เสริม

ในส่วนนี้จะอธิบายชิ้นส่วนหลักของเครื่อง

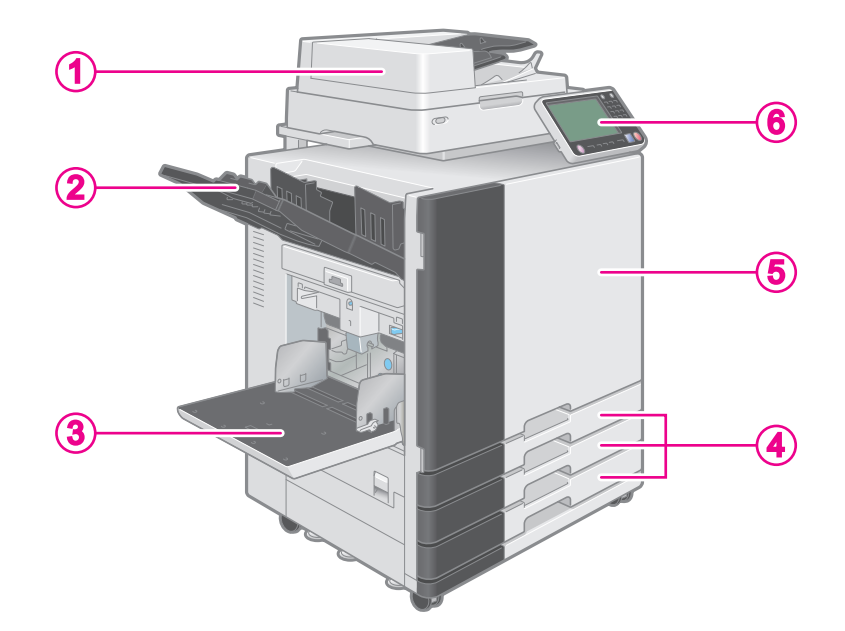

### (1) สแกนเนอร์ (4) ถาดป้อน โหลดกระดาษที่จะใช้พิมพ์ที่นี่ กระดาษพิเศษ เช่น กระดาษหนาจะ ใช้สแกนเนอร์เพื่อทำสำเนาหรือสแกนเอกสารที่อ่านจากแผ่นกระจก ไม่สามารถโหลดได้ หรือ ADF (อุปกรณ์ป้อนเอกสารอัตโนมัติ) ์เมื่อกระดาษหมด 🖝 หน้า 24 การทำสำเนา 🖝 หน้า 10 . . . . . . . . ์การสแกน 🖝 หน้า 14 (5) ฝาครอบด้านหน้า (2) ถาดกระดาษแบบคว่ำ เปิดออกเมื่อกระดาษติดหรือเมื่อเปลี่ยนตลับหมึก เมื่อหมึกหมด 🖝 หน้า 26 กระดาษที่พิมพ์ออกมาจะคว่ำหน้า 🜔 แผงควบคุม (3) ถาดมาตรฐาน ใช้สำหรับสั่งการหรือปรับการตั้งค่า โหลดกระดาษพิเศษ (กระดาษหนา ซองจดหมาย ฯลฯ) ที่นี่ สามารถปรับมุมการมองได้เพื่อให้เห็นชัดขึ้น นอกจากนี้ ท่านยังสามารถโหลดกระดาษธรรมดาได้อีกด้วย พอร์ต USB จะอยู่ที่ด้านซ้าย เมื่อกระดาษหมด 🖝 หน้า 24 ์แผงควบคุม 🖝 หน้า 5 ์การใช้แฟลชไดรฟ์ USB 🖝 หน้า 22

# เกี่ยวกับเครื่อง

# ์ แผงควบคุม

\_\_\_\_\_\_ ในส่วนนี้จะอธิบายชิ้นส่วนหลักที่ใช้กับแผงควบคุม

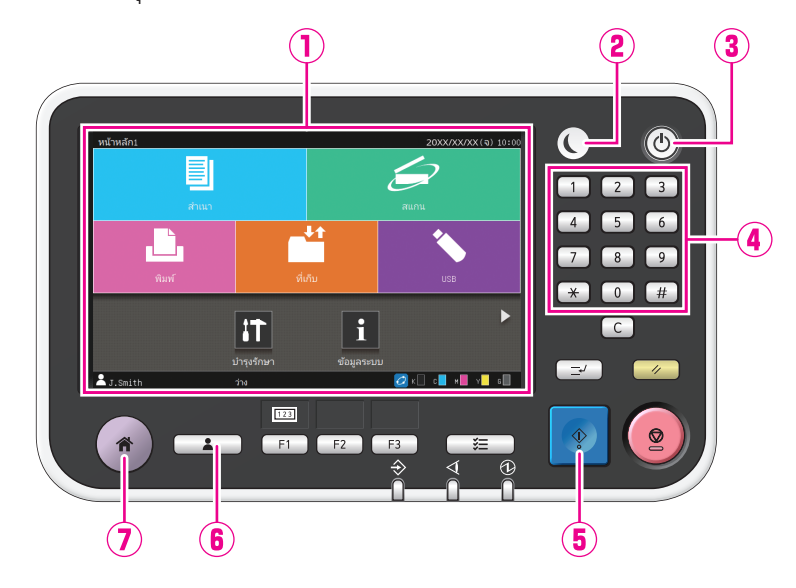

| <ol> <li>แผงสัมผัส</li> <li>ใช้สำหรับสั่งการหรือปรับการตั้งค่า</li> </ol>                                                                                                    | (4) ปุ่มหมายเลข ใช้ปุ่มเหล่านี้เพื่อป้อนตัวเลข                                                                                                |
|----------------------------------------------------------------------------------------------------|----------------------------------------------------------------------------------------------------|
| (2) ปุ่มปลุกเครื่อง ปุ่มนี้จะสว่างขึ้นขณะที่เครื่องอยู่โหมดประหยัดพลังงาน เมื่อกดปุ่มนี้ขณะที่ปุ่มสว่างอยู่ จะทำให้เครื่องพร้อมสำหรับ การทำงาน เมื่อกดปุ่มนี้ขณะที่ปุ่มไม่มีแสงไฟ จะทำให้เครื่องเข้าสู่สถานะพัก | <ul> <li>(5) ปุ่มเริ่มตัน<br/>กดปุ่มนี้เพื่อเริ่มการทำงาน</li> <li>(6) ปุ่มล็อกอิน/ล็อกเอาท์</li> </ul>                                       |
| (3) ปุ่มเปิด/ปิดเครื่อง เมื่อกด เครื่องจะเปิดและปุ่มจะสว่างขึ้น<br>การปิดเครื่องให้กดปุ่มค้างไว้                                                                                                    | <ul> <li>(7) ปุ่มหน้าหลัก</li> <li>กดปุ่มนี้เพื่อกลับไปที่หน้าจอ [หน้าหลัก1] (หน้าจอเริ่มต้น) จาก</li> <li>หน้าจอของแต่ละฟังก์ชั่น</li> </ul> |

# การเปิดเครื่อง

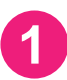

# กดปุ่ม [เปิด/ปิดเครื่อง] บนแผงควบคุม

หน้าจอ [หน้าหลัก1] จะปรากฏขึ้นหลังจากหน้าจอเริ่มต้น

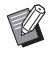

เครื่องจะเข้าสู่โหมดประหยัดพลังงานโดยอัตโนมัติ หากท่านปล่อย เครื่องทิ้งไว้ครู่หนึ่ง กดปุ่ม [ปลุกเครื่อง] เพื่อใช้งานเครื่อง

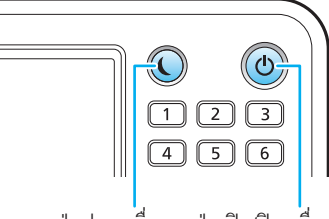

ปุ่มปลุกเครื่อง ปุ่มเปิด/ปิดเครื่อง

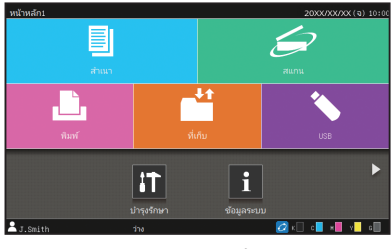

หน้าจอ [หน้าหลัก1]

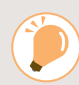

### การลดการใช้พลังงาน

ท่านสามารถลดระดับการใช้พลังงานของเครื่องได้โดยตั้งค่าโหมดประหยัดพลังงาน ในโหมดประหยัดพลังงาน ท่านสามารถเลือกสถานะปิดไฟพื้นหลังและสถานะพักสองระดับที่มีการใช้พลังงานต่างกัน ([ต่ำ] หรือ [มาตรฐาน]) ระยะเวลาก่อนที่เครื่องจะเข้าสู่สถานะต่างๆ เช่น ค่าการประหยัดพลังงาน จะตั้งค่าโดยผู้ดูแลระบบ เครื่องจะใช้เวลาในการเปิดทำงานจากสถานะพัก [ต่ำ] นานกว่าจากสถานะปิดไฟพื้นหลัง แต่จะใช้พลังงานน้อยกว่า

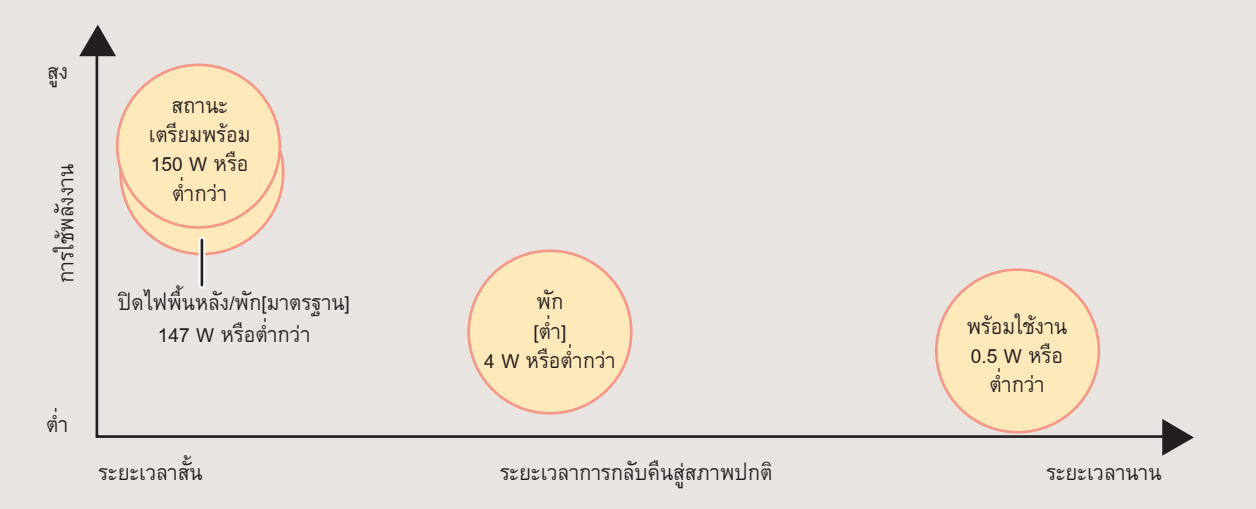

# การใช้งานแผงสัมผัส

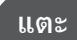

แตะปุ่มเพื่อเลือกรายการ

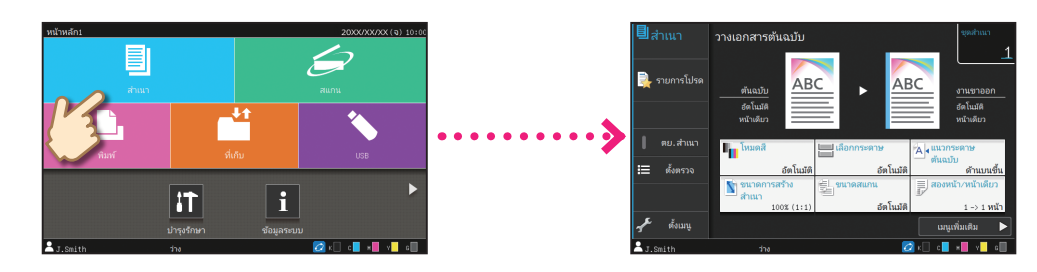

์ตวัด

ตวัดนิ้วในทิศทางใดก็ได้บนแผงสัมผัส บนหน้าจอ [หน้าหลัก1] ให้ตวัดนิ้วเพื่อสลับไปที่หน้าจอ [หน้าหลัก2]

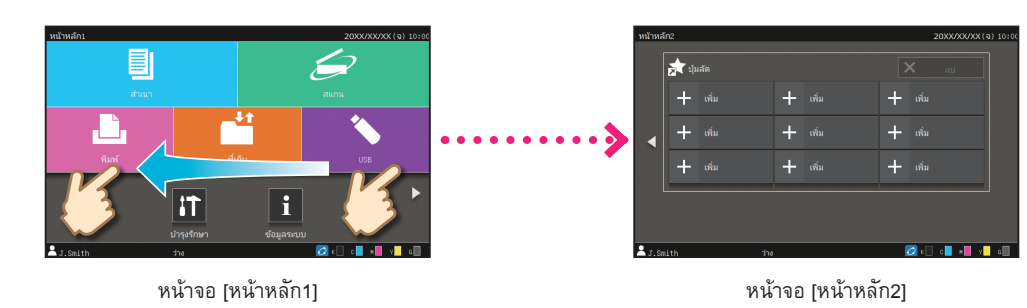

บนหน้าจออื่น ให้ตวัดนิ้วเพื่อเลื่อนดูรายการการตั้งค่า

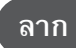

ลากนิ้วในทิศทางใดก็ได้โดยไม่ยกขึ้นจากแผงสัมผัส

ลากเพื่อเลื่อนดูรายการการตั้งค่า การเลื่อนดูจะหยุดเมื่อท่านยกนิ้วขึ้นจากแผงสัมผัส

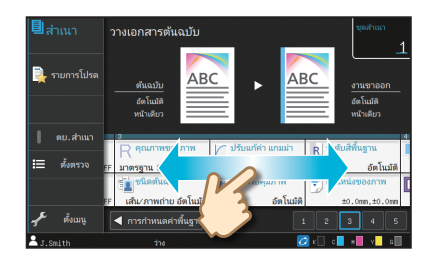

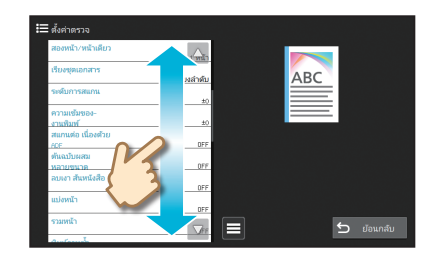

# การล็อกอิน

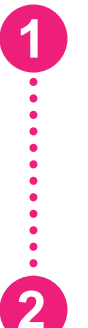

×3

### กดปุ่ม [ล็อกอิน/ล็อกเอาท์]

หน้าจอ [ล็อกอิน] จะปรากฏขึ้น

สามารถแสดงหน้าจอ [ล็อกอิน] ได้ ไม่ว่าจะแตะปุ่มโหมดใดก็ตาม

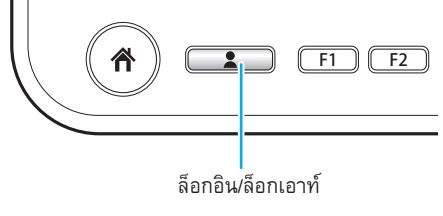

# เลือกชื่อผู้ใช้

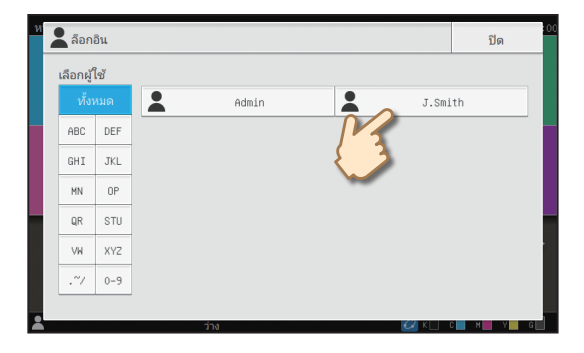

### × 2 з 4 5 6 7 8 ω е r t y u q i 0 f g h s d j k × v b n m

### ป้อนรหัสผ่านของท่านแล้วแตะ [ล็อกอิน]

การออกจากระบบ ให้กดปุ่ม [ล็อกอิน/ล็อกเอาท์]

# ) เมื่อเข้าสู่ระบบเป็นครั้งแรก

เปลี่ยนรหัสผ่านชั่วคราวที่ได้รับจากผู้ดูแลระบบเป็นรหัสผ่านที่ท่านเลือกเอง

- ป้อนรหัสผ่านชั่วคราวในหน้าจอ [รหัสผ่าน] แล้วแตะ [ล็อกอิน] หน้าจอ [เปลี่ยนรหัสผ่าน] จะปรากฏขึ้น
- ป้อนรหัสผ่านใหม่แล้วแตะ [ถัดไป]
- 3. ป้อนรหัสผ่านใหม่อีกครั้งแล้วแตะ [ตกลง]

# การโหลดต้นฉบับ

### การโหลดใน ADF

หากท่านใช้หมึกหรือน้ำยาลบคำผิดบนต้นฉบับ ตรวจดูให้แน่ใจว่าหมึกหรือน้ำยาแห้งแล้วก่อนที่จะโหลดกระดาษ

# 1

### ู้ ใส่ต้นฉบับโดยหงายด้านที่ท่านต้องการสแกนขึ้น

เลื่อนตัวปรับต้นฉบับ ADF ให้พอดีกับความกว้างของต้นฉบับ

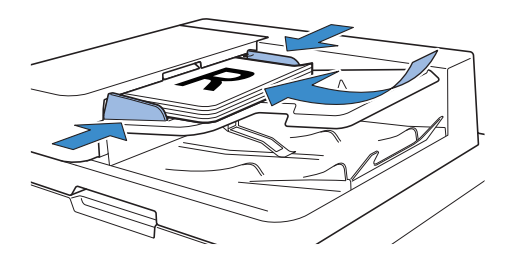

### การโหลดบนแผ่นกระจก

หากท่านใช้หมึกหรือน้ำยาลบคำผิดบนต้นฉบับ ตรวจดูให้แน่ใจว่าหมึกหรือน้ำยาแห้งแล้วก่อนที่จะโหลดกระดาษ

### วางต้นฉบับโดยคว่ำด้านที่ท่านต้องการสแกนลง

วางมุมของต้นฉบับให้ตรงกับลูกศรที่อยู่ตรงมุมซ้ายบนของกระจก

- เมื่อวางแผ่นใส ให้วางกระดาษขาวไว้ที่ด้านหลังเพื่อให้สามารถ อ่านตันฉบับได้อย่างชัดเจน
  - หากต้นฉบับบางมาก อาจมองเห็นพื้นผิวด้านหลังในภาพได้
     ซึ่งท่านสามารถป้องกันได้โดยการวางกระดาษสีดำไว้ที่ด้านหลัง
     ของต้นฉบับ

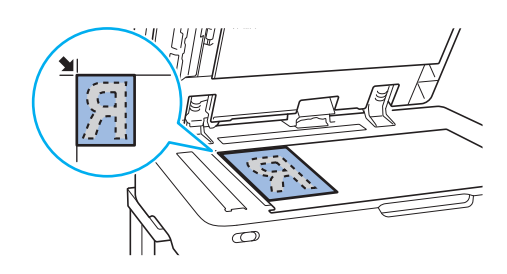

### ปิดฝาครอบต้หฉบับ

. . . . . . . . . .

### ประเภทของต้นฉบับที่ไม่สามารถโหลดใน ADF ได้

ด้นฉบับในรายการด้านล่างนี้ไม่สามารถสแกนโดยใช้ ADF ให้วางลงบนแผ่นกระจก

- ต้นฉบับที่มีการตัดและปะ
- ต้นฉบับที่มีรอยยับหรือม้วนงออย่างชัดเจน
- ตันฉบับที่บิดงอ
- ตันฉบับที่ติดกาว
- ต้นฉบับที่มีรูเจาะ
- ต้นฉบับที่ขาดหรือต้นฉบับที่ขอบเป็นรอยฉีก

- ตันฉบับที่มีความโปร่งแสงสูง เช่น แผ่นใสหรือกระดาษลอกลาย
- ต้นฉบับที่มีการเคลือบด้านหน้าหรือด้านหลัง เช่น กระดาษอาร์ต หรือกระดาษเคลือบ
- กระดาษแบบความร้อนที่ใช้ในเครื่องแฟกซ์หรือโปรแกรมพิมพ์งาน
- ต้นฉบับที่มีพื้นผิวขรุขระอย่างชัดเจน

# การทำสำเนา

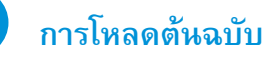

1

•••••

2

3

••••••

4

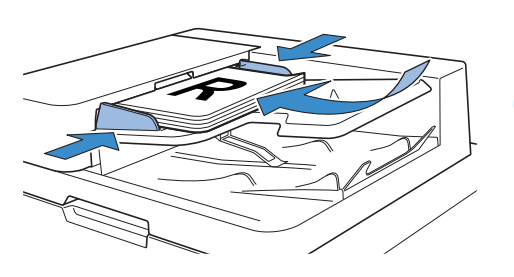

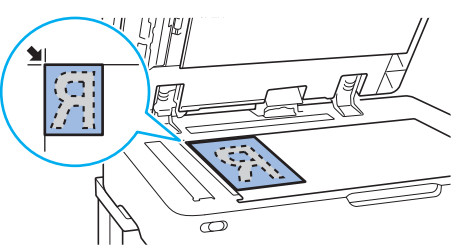

# แตะ [สำเหา] บนหน้าจอ [หน้าหลัก1]

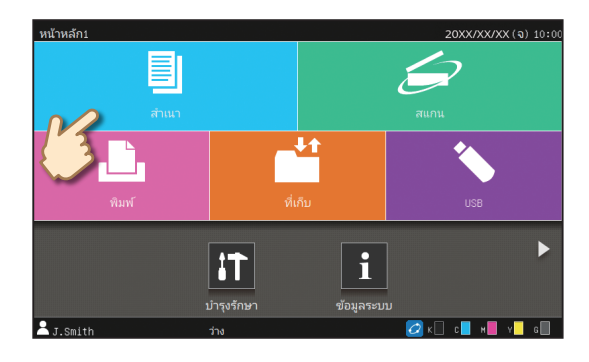

# เปลี่ยนการตั้งค่าตามต้องการ

ใส่จำนวนชุดสำเนาโดยใช้ปุ่มหมายเลข

กดปุ่ม [เริ่มต้น]

เกี่ยวกับฟังก์ชั่นการทำสำเนาต่าง ๆ 👉 หน้า 12

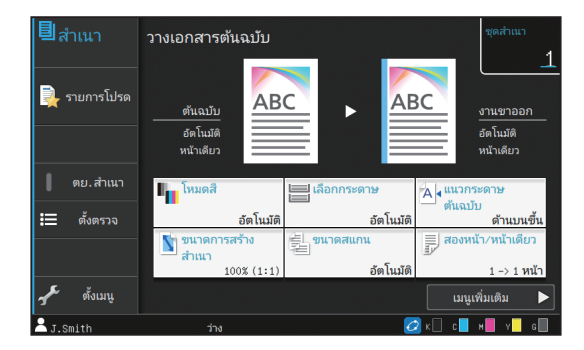

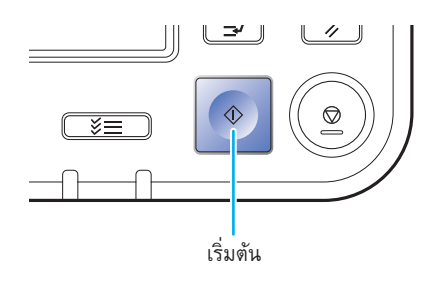

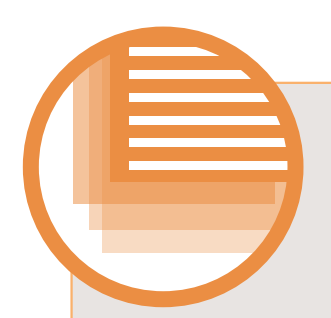

# แนวการใส่กระดาษต้นฉบับและกระดาษ

ขณะทำสำเนาบนกระดาษหัวจดหมาย ซองจดหมาย หรือกระดาษอื่น ๆ ที่มีโลโก้พิมพ์ไว้อยู่แล้ว แนวกระดาษของต้นฉบับและกระดาษ จะเป็นสิ่งสำคัญ

้แนวกระดาษของต้นฉบับและกระดาษจะอธิบายอยู่ที่ด้านล่างนี้ โดยใช้ตัวอย่างของการทำสำเนาต้นฉบับหนึ่งด้าน

### ตัวอย่างการใส่ซองจดหมาย

บนแผงสัมผัส ให้ตั้งค่า [แนวกระดาษต้นฉบับ] เป็น [ด้านบนซ้าย]

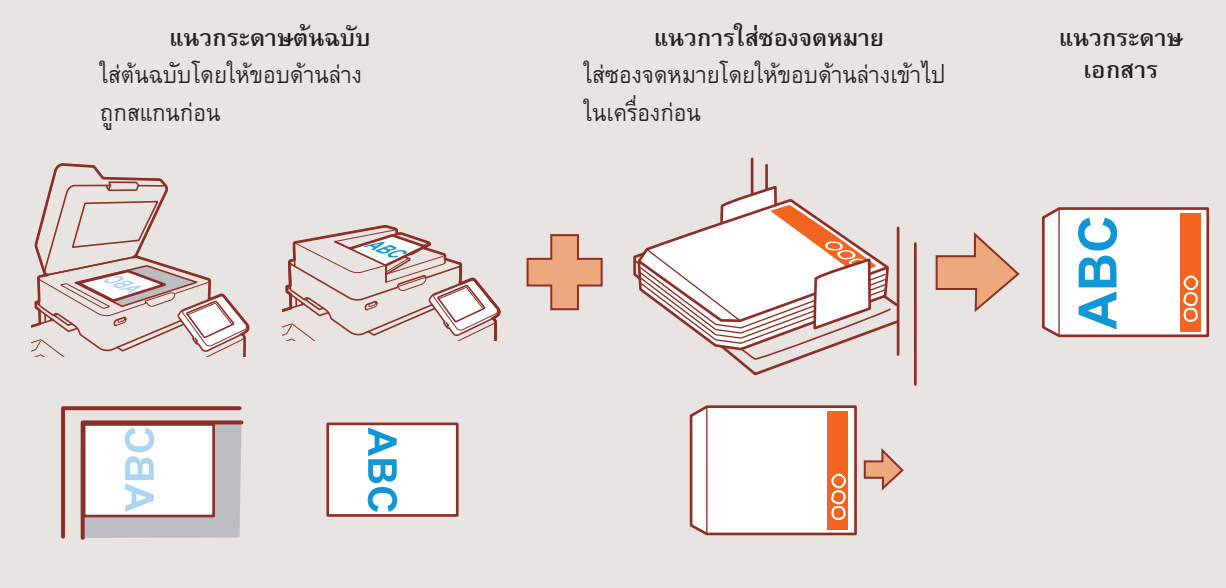

### ตัวอย่างการใส่กระดาษหัวจดหมาย

บนแผงสัมผัส ให้ตั้งค่า [แนวกระดาษต้นฉบับ] เป็น [ด้านบนขึ้น]

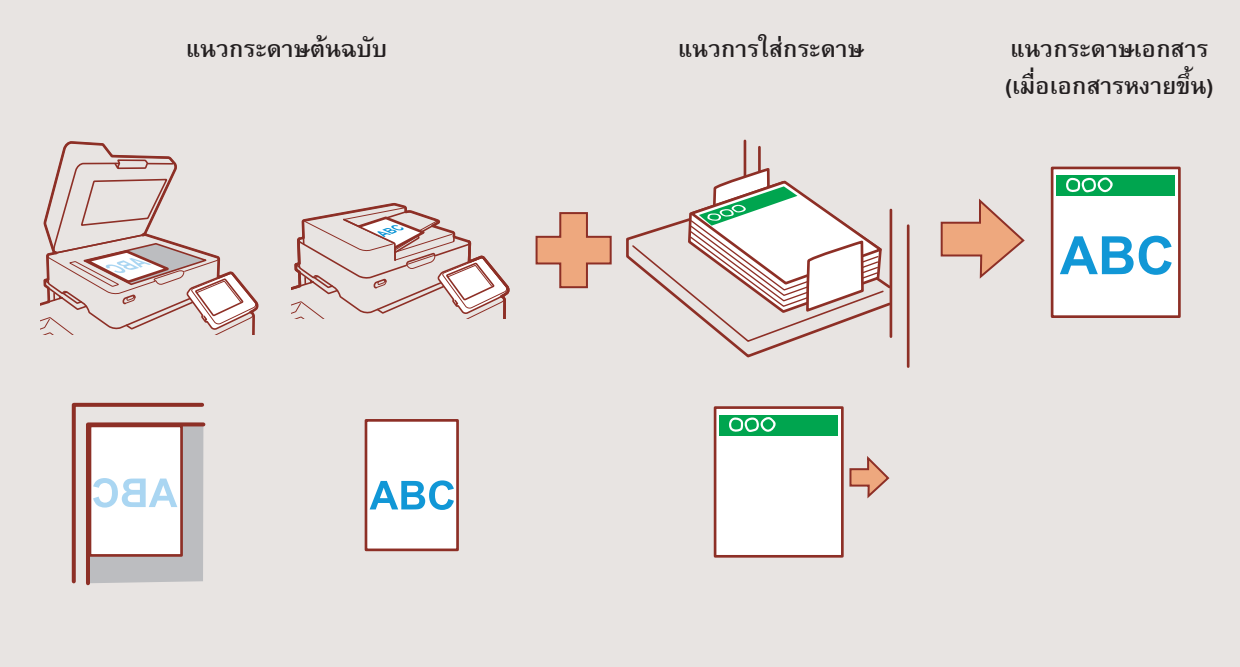

# การเริ่มต้น

# เกี่ยวกับฟังก์ชั่นการทำสำเนาต่าง ๆ

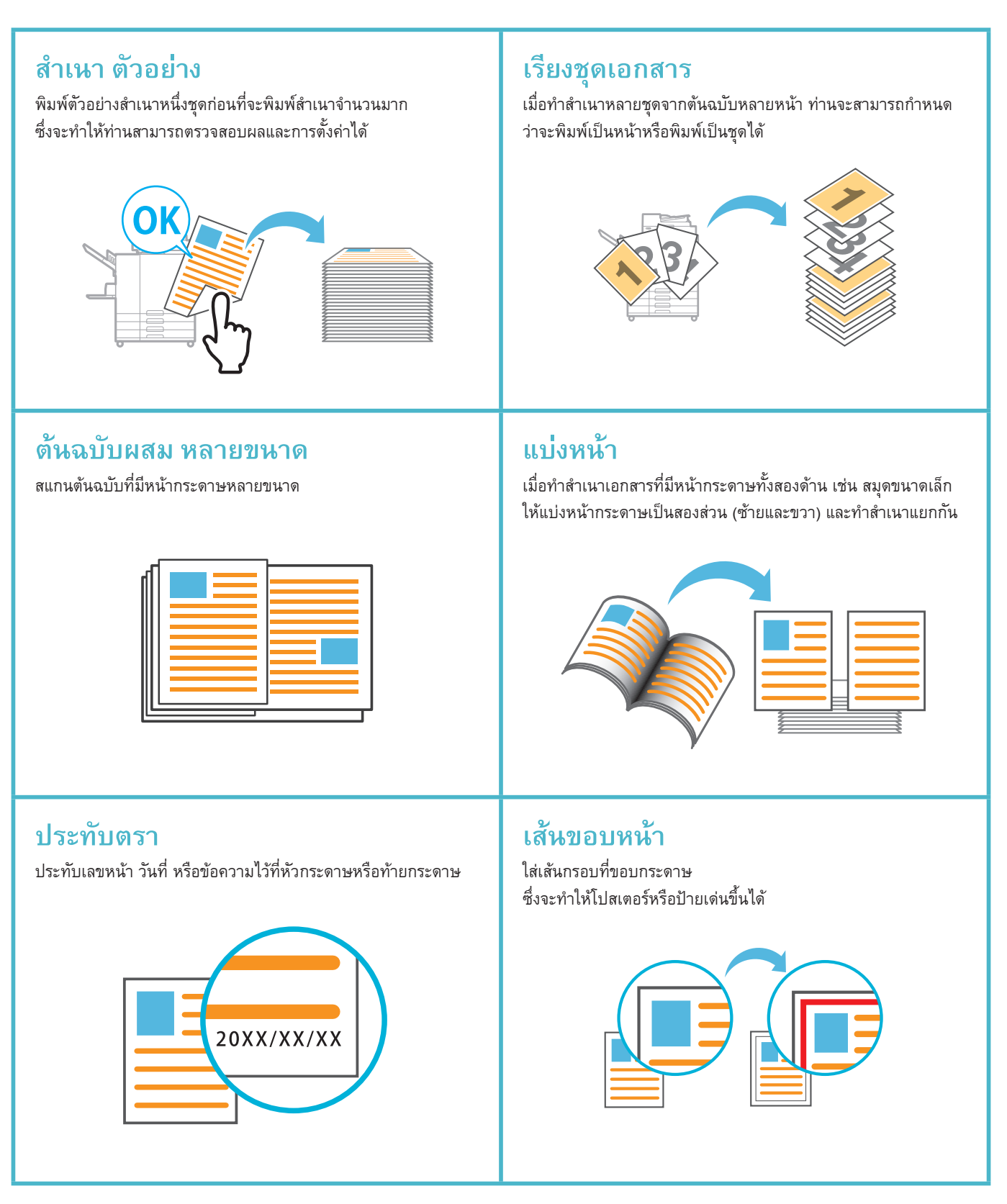

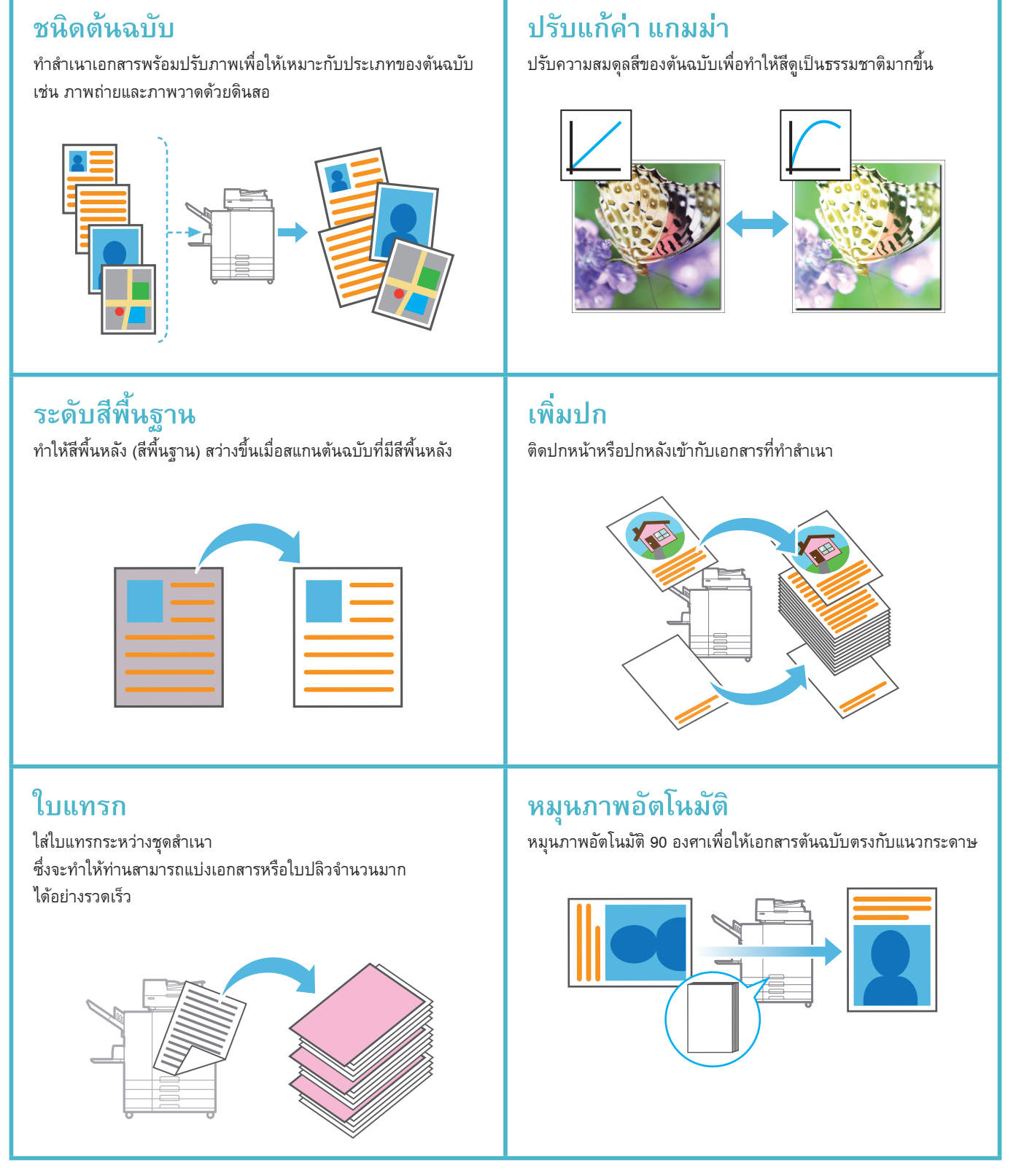

การเริ่มต้น

### การสแกน

ท่านสามารถเลือกระหว่าง [เมล] [PC] หรือ [คอนโซล] เป็นปลายทางการส่งหรือบันทึกข้อมูลได้ ในส่วนนี้จะอธิบายตัวอย่างขั้นตอนการส่งข้อมูลไปที่คอมพิวเตอร์

### การโหลดต้นฉบับ

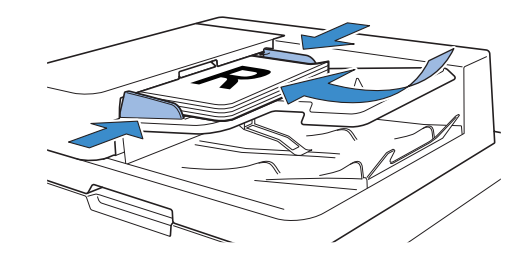

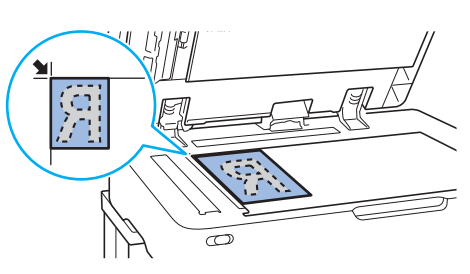

# แตะ [สแกน] - [PC] บนหน้าจอ [หน้าหลัก1]

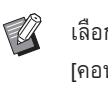

•

2

3

• • • • • • • • • •

เลือก [เมล] เพื่อส่งข้อมูลที่สแกนทางอีเมล หรือเลือก [คอนโซล] เพื่อบันทึกข้อมูลที่สแกนลงในฮาร์ดดิสก์ภายใน เครื่อง

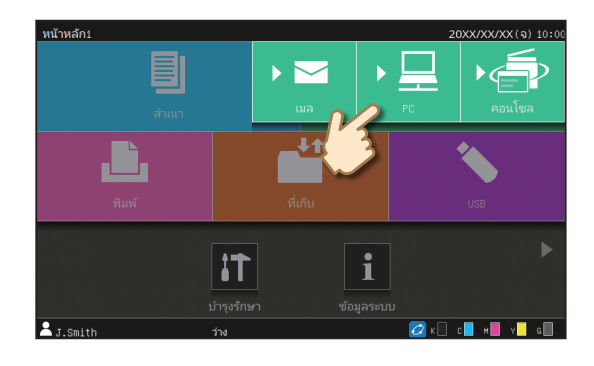

### แตะ [ปลายทาง] และเลือกปลายทาง

เปลี่ยนการตั้งค่าตามต้องการ

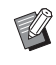

สำหรับ [เมล] ให้แตะ [ที่อยู่] เพื่อกำหนดที่อยู่ สำหรับ [คอนโซล] ไม่จำเป็นต้องกำหนดปลายทาง

# กดปุ่ม [เริ่มต้น]

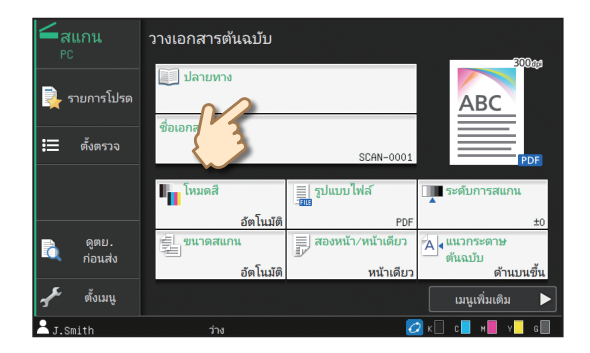

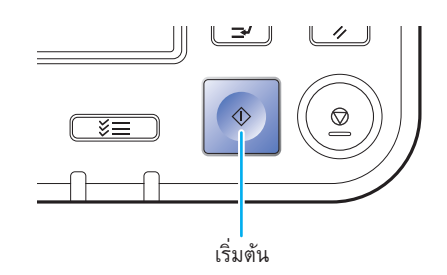

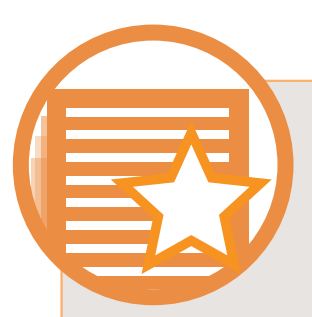

# ฟังก์ชั่น [รายการโปรด] คืออะไร?

สามารถบันทึกรายละเอียดที่กำหนดค่าไว้ในหน้าจอ [สำเนา] และหน้าจอ [สแกน] เป็น [รายการโปรด] หากท่านบันทึกการตั้งค่า ที่ใช้บ่อย ท่านไม่จำเป็นต้องปรับการตั้งค่าเดิมซ้ำทุกครั้ง เพิ่มปุ่มลัด [รายการโปรด] ที่บันทึกไว้ในหน้าจอ [หน้าหลัก2] เพื่อเรียกใช้ได้ ตลอดเวลา

### การบันทึกการตั้งค่าที่ใช้อยู่เพื่อใช้ในอนาคต

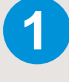

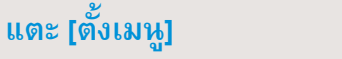

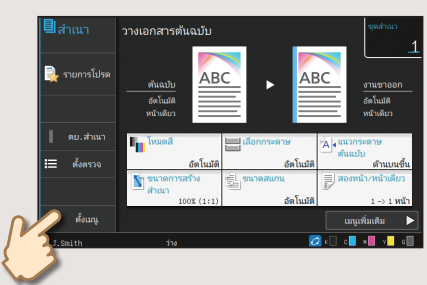

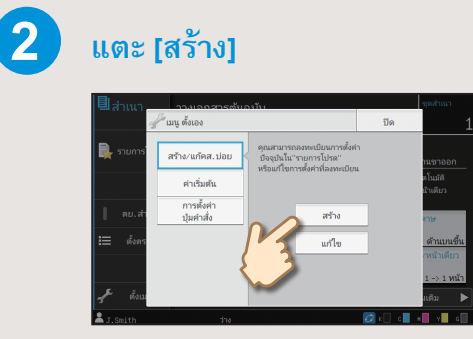

ทำการบันทึกโดยปฏิบัติตามคำแนะนำที่แสดงบนหน้าจอ

### การสร้างปุ่มลัด [รายการโปรด]

สามารถสร้างปุ่มลัด [รายการโปรด] บนหน้าจอ [หน้าหลัก2]

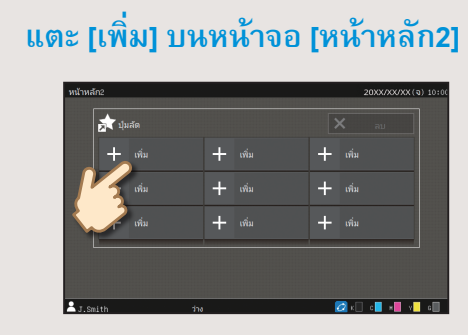

### เมื่อสร้างปุ่มลัดแล้ว

แตะปุ่มลัดที่บันทึกไว้เพื่อเรียกใช้การตั้งค่าที่บันทึกไว้กับรายการโปรด

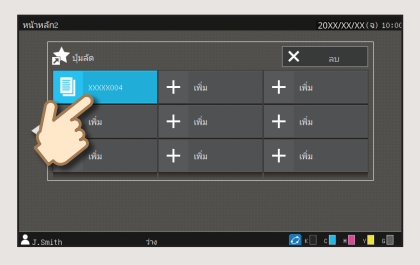

กดปุ่ม [เริ่มตัน] เพื่อเริ่มการทำสำเนาหรือสแกนด้วยการตั้งค่าที่โหลดมา

# 2 เลือกรายการโปรดจากรายการ แล้วแตะ [ตกลง]

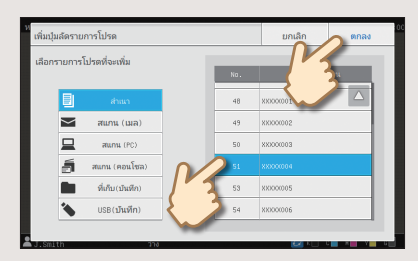

# การเริ่มต้น

# การพิมพ์

# การส่งข้อมูลไปที่เครื่อง

ในส่วนนี้จะอธิบายขั้นตอนการพิมพ์โดยใช้โปรแกรมแผ่นจดบันทึกของ Microsoft® Windows® 7 เป็นตัวอย่าง

| 1 | คลิก [พิมพ์] ในเมนู [ไฟล์]                                                                                                    | XXXXX_01 - แม่นจดบันทึก<br>เพิ่ม แก้ไข รูปแบบ มุมมอง วิธิใช้<br>สร้าง Ctrl+N<br>เปิด Ctrl+O<br>บันทึก Ctrl+S<br>บันทึกเป็น<br>พิมพ์ Ctrl+P |
|---|----------------------------------------------------------------------------------------------------|----------------------------------------------------------------------------------------------------|
| 2 | <mark>คลิก [กำหนดลักษณะ] และตรวจสอบการตั้งค่า</mark><br>หลังจากยืนยันการตั้งค่า ให้คลิก [ตกลง] และปิดหน้าจอไดรเวอร์<br>เครื่องพิมพ์<br>เกี่ยวกับฟังก์ชั่นการพิมพ์ต่าง ๆ <b>←</b> หน้า 18 | BDA                                                                                                    |
| 3 | <mark>คลิก [พิมพ์]</mark><br>ข้อมูลที่พิมพ์จะถูกส่งไปที่เครื่อง                                                                                                    | Sana Sana Sana Sana Sana Sana Sana Sana                                                                                                    |

ข่านวนส่างนา: 1 🚔

11 22 33

พิมพ์ ยกเลิก นำไปใช้

ช่วงหน้ากระดาษ 🔘 ทั้งหมด

🔘 ส่วนที่เลือก

🔘 หน้า:

🔘 หน้าป้อจุบัน

### การพิมพ์

### ์ การพิมพ์จากเครื่อง

หากใช้การตั้งค่าจากโรงงาน เครื่องจะเริ่มพิมพ์โดยอัตโนมัติเมื่อท่านเข้าสู่ระบบ หากการพิมพ์ไม่เริ่มขึ้นโดยอัตโนมัติเมื่อท่านเข้าสู่ระบบ ให้ปฏิบัติตามขั้นตอนด้านล่างนี้

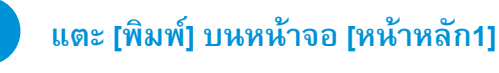

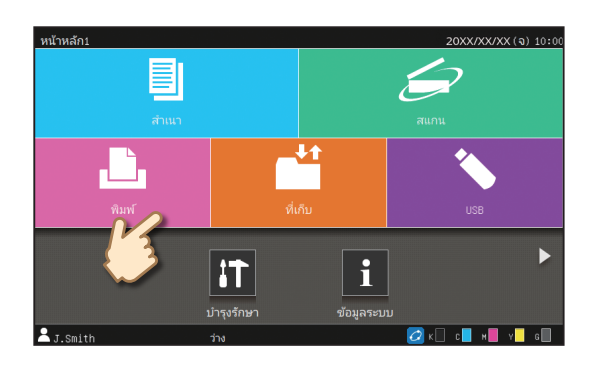

### เลือกงาน

•••••••

. . . . . . . . . . . .

ท่านสามารถแตะ [\_\_\_\_] เพื่อดูงานที่รอพิมพ์เป็นแบบรูปขนาดย่อ ท่านสามารถแตะ [เลือกทั้งหมด] เพื่อเลือกงานทั้งหมด

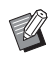

หากต้องยกเลิกการเลือกงานทั้งหมด ให้แตะ [เลือกทั้งหมด] อีกครั้ง หากต้องการยกการเลิกแต่ละงาน ให้แตะที่งานนั้นๆ

# กดปุ่ม [เริ่มต้น]

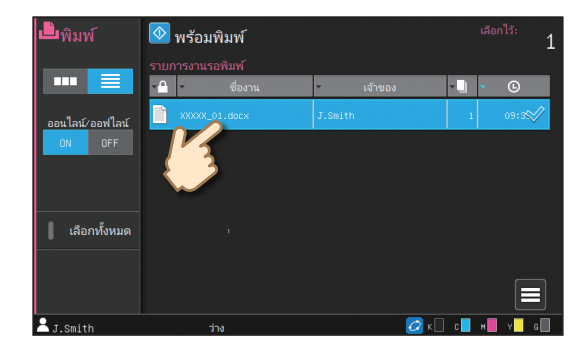

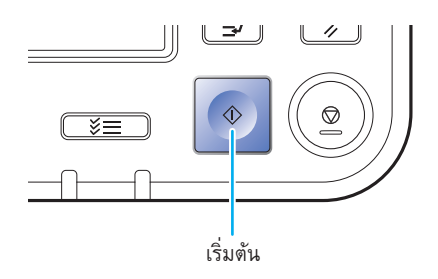

# การเริ่มต้น

# เกี่ยวกับฟังก์ชั่นการพิมพ์ต่าง ๆ

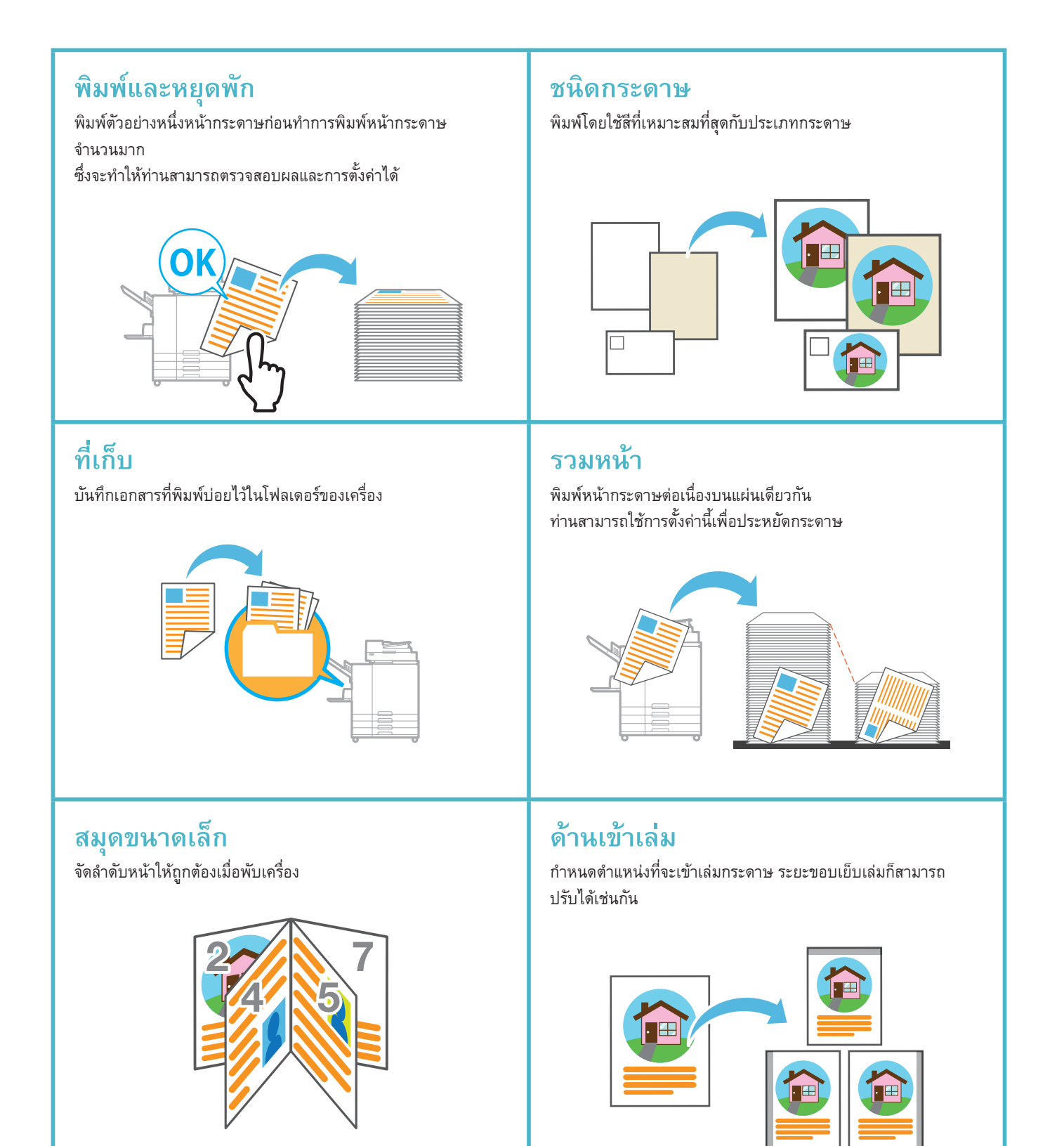

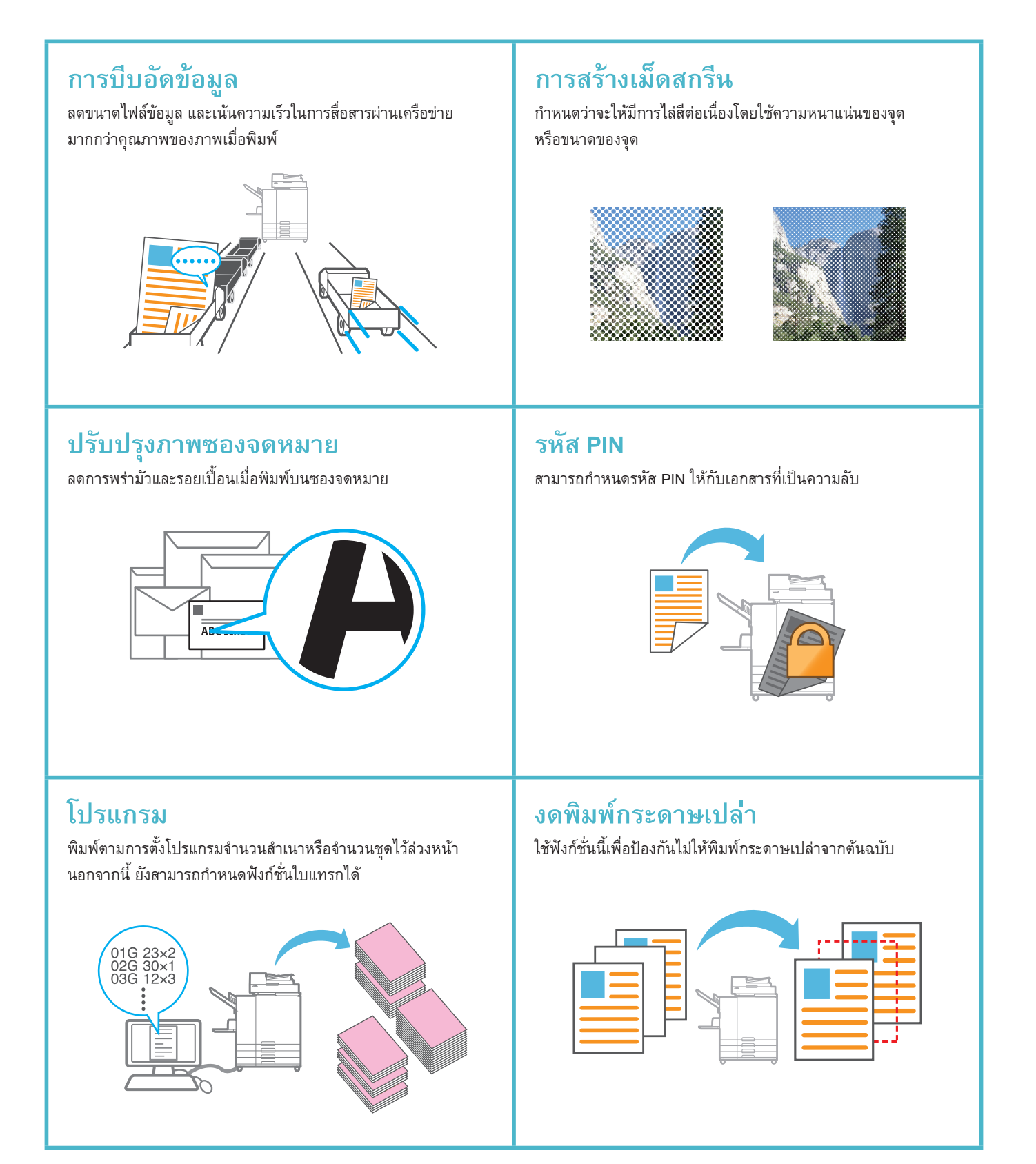

การเริ่มต้น

# การใช้ที่เก็บ

# ์การบันทึกข้อมูลที่สแกนลงในที่เก็บ

ข้อมูลที่สแกนจะถูกบันทึกพร้อมกับการตั้งค่าการพิมพ์

### การโหลดต้นฉบับ

2

. . . . . . . . . .

3

•••••

ปลายทาง

กดปุ่ม [เริ่มต้น]

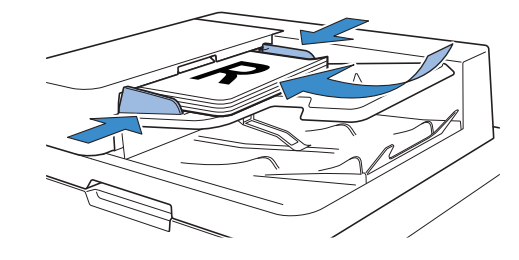

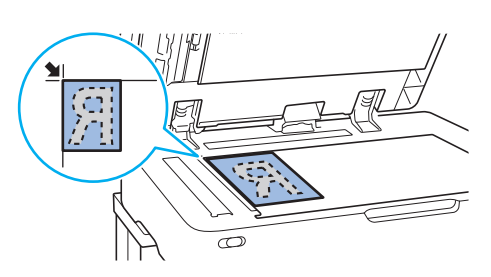

# แตะ [ที่เก็บ] - [บันทึก] บนหน้าจอ [หน้าหลัก1]

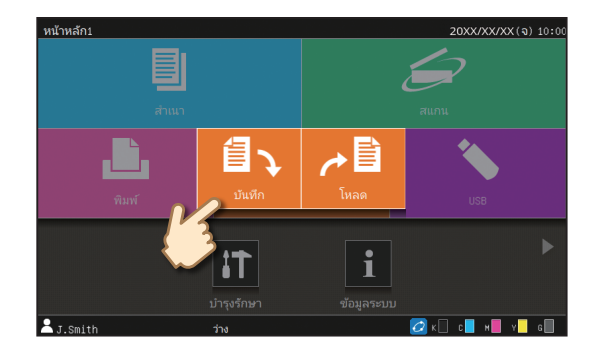

# เลือกโฟลเดอร์ปลายทางแล้วแตะ [บท.เอกสาร]

ท่านสามารถเปลี่ยนการตั้งค่าได้ ท่านสามารถแตะ [เพิ่มโฟลเดอร์] เพื่อสร้างโฟลเดอร์ใหม่เพื่อใช้เป็น

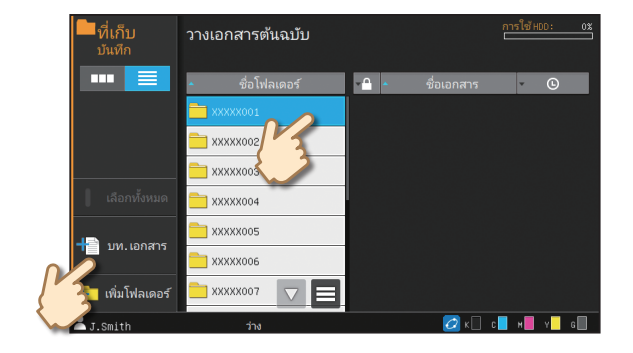

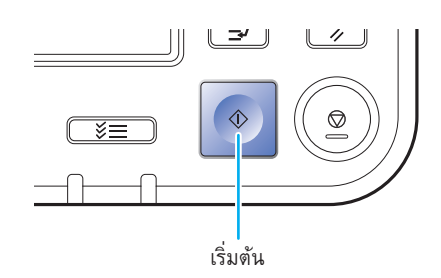

### คู่มือฉบับย่อ ComColor GD Series

### การใช้ที่เก็บ

# ์ การพิมพ์ข้อมูลที่บันทึกจากที่เก็บ

ข้อมูลจะพิมพ์ตามการตั้งค่าที่บันทึกไว้พร้อมกับข้อมูล

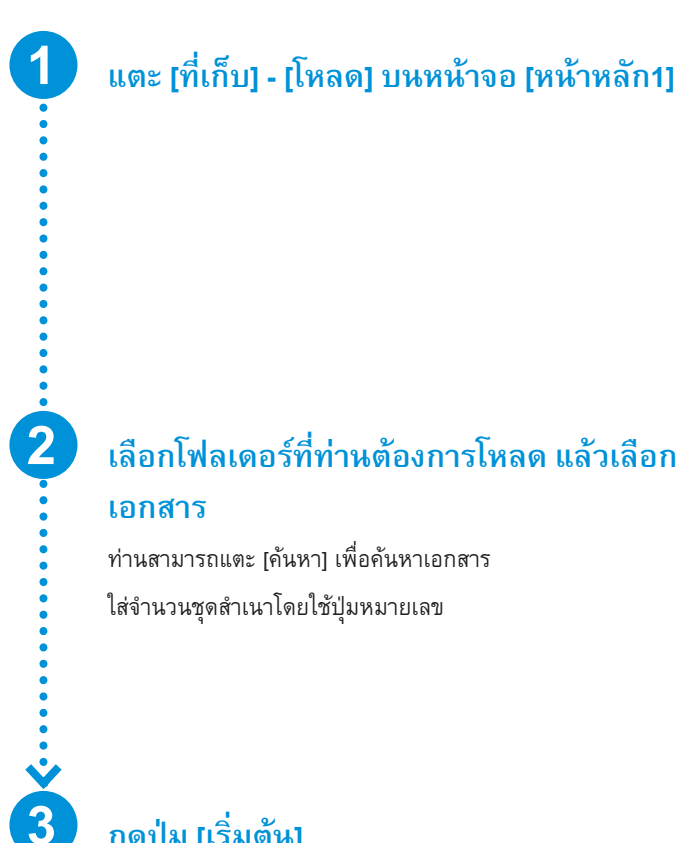

ใส่จำนวนชุดสำเนาโดยใช้ปุ่มหมายเลข

# กดปุ่ม [เริ่มต้น]

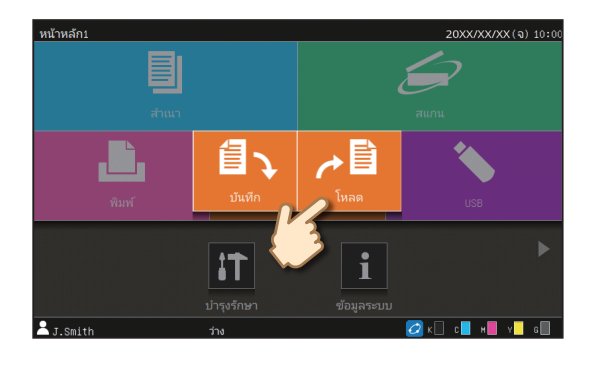

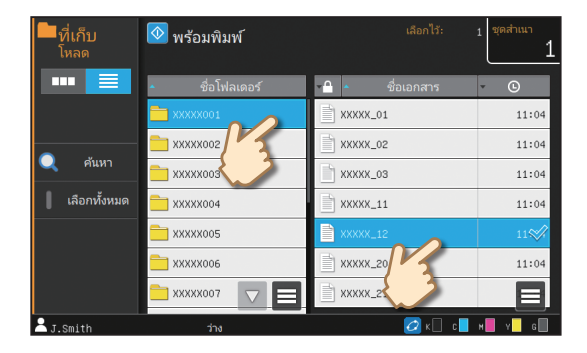

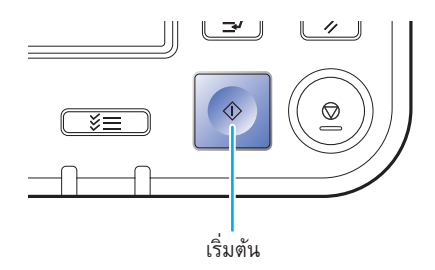

# การเริ่มต้น

# การใช้แฟลชไดรฟ์ USB

การบันทึกข้อมูลที่สแกนลงในแฟลชไดรฟ์ USB

ข้อมูลที่สแกนจะถูกบันทึกเป็นรูปแบบไฟล์ต่อไปนี้: PDF, TIFF หรือ JPEG

### โหลดต้นฉบับและเชื่อมต่อแฟลชไดรฟ์ USB เข้ากับเครื่อง

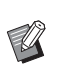

2

. . . . . . . .

3

. . . . . . . . . .

ท่านสามารถใช้แฟลชไดรฟ์ USB ที่รองรับ Mass Storage Class และข้อกำหนดของ USB 2.0 หรือ 3.0

### แตะ [USB] - [บันทึก] บนหน้าจอ [หน้าหลัก1]

เลือกโฟลเดอร์ปลายทางแล้วแตะ [บท.เอกสาร]

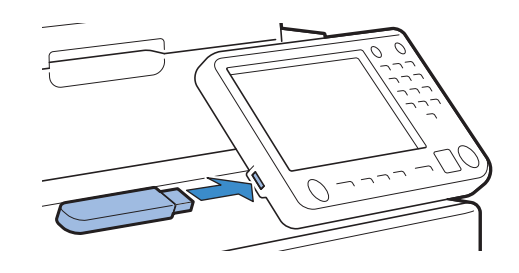

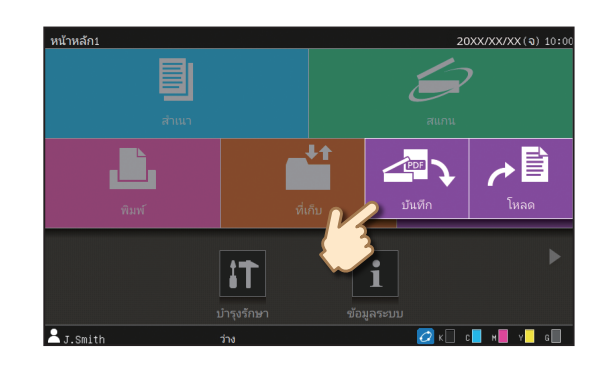

# USB sะบุปลายหางที่บันเทีก mml HDD: 0% Image: Second state state stat

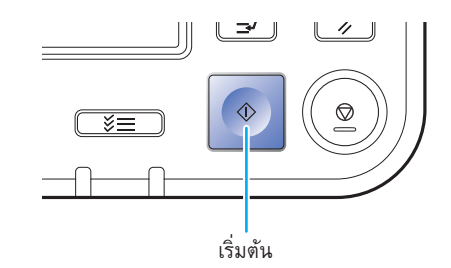

# กดปุ่ม [เริ่มต้น]

ท่านสามารถเปลี่ยนการตั้งค่าได้

ข้อมูลจะถูกบันทึกลงในแฟลชไดรฟ์ USB

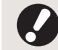

ห้ามถอดแฟลชไดรฟ์ USB จนกว่าการบันทึกจะเสร็จสิ้น

### การใช้แฟลชไดรฟ์ USB

XX/XX(จ)10

์การพิมพ์ข้อมูลจากแฟลชไดรฟ์ USB

พิมพ์ไฟล์ PRN ที่บันทึกอยู่ในแฟลชไดรฟ์ USB ได้จากไดรเวอร์เครื่องพิมพ์

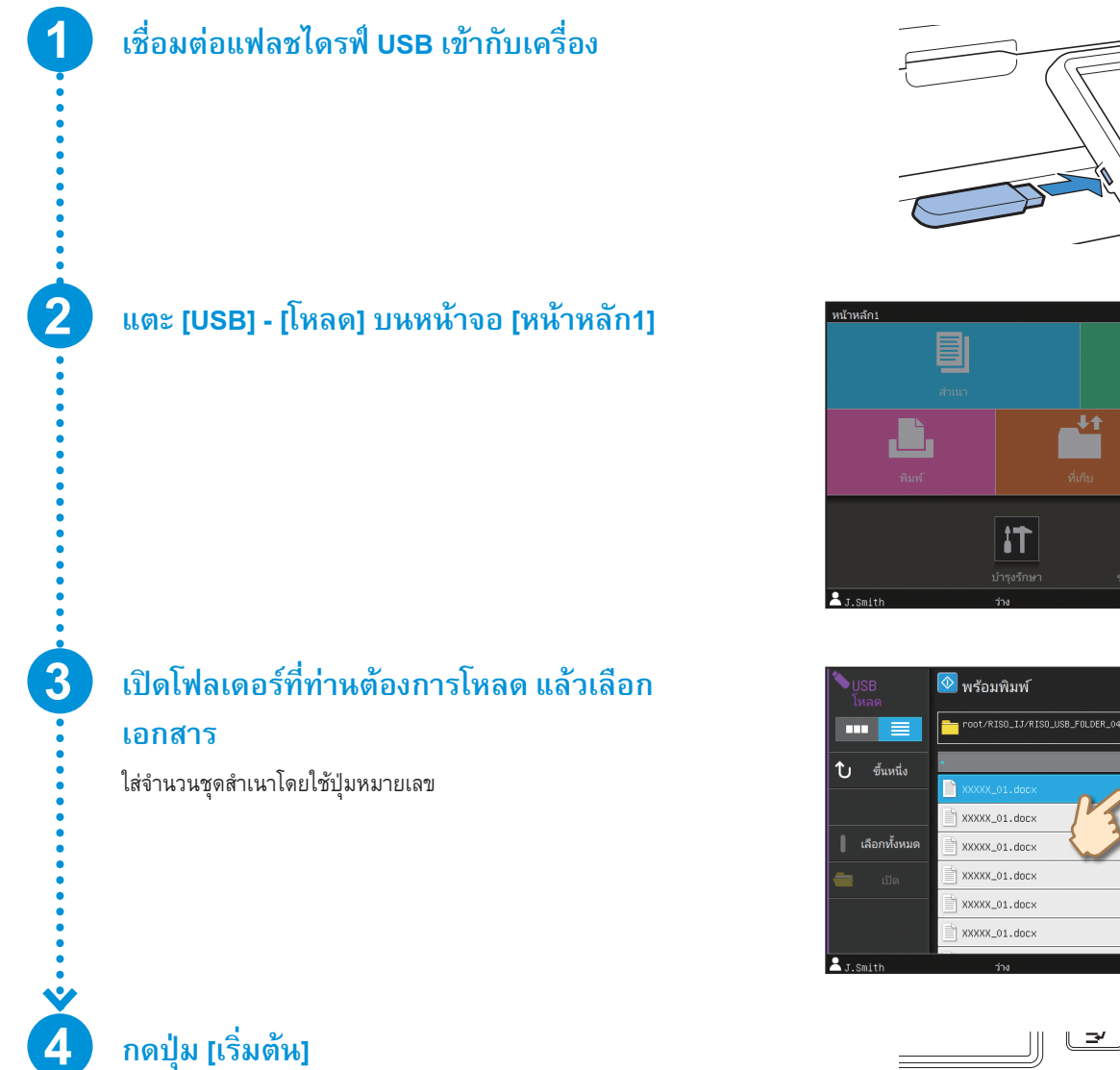

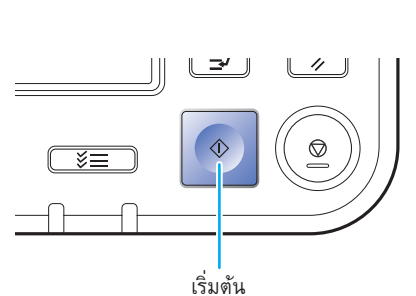

**i**T

# การดูแลเป็นประจำ

# เมื่อกระดาษหมด

# ้การใส่กระดาษในถาดป้อน

เราขอแนะนำให้ใส่กระดาษธรรมดาลงในถาดป้อน

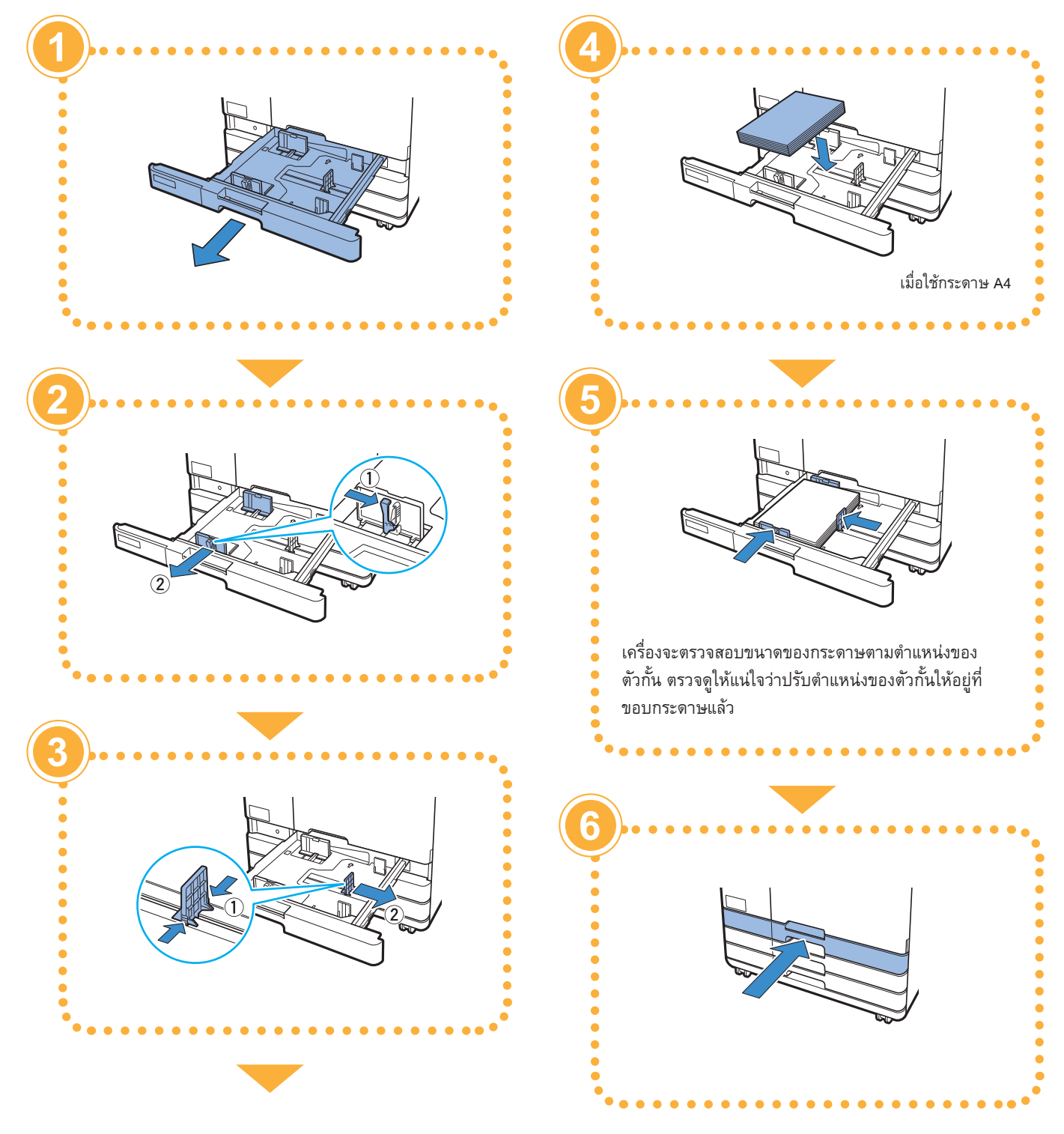

### เมื่อกระดาษหมด

### การใส่กระดาษในถาดมาตรฐาน

ใส่กระดาษหนาและกระดาษพิเศษอื่นๆ โปสการ์ด หรือซองจดหมายในถาดมาตรฐาน

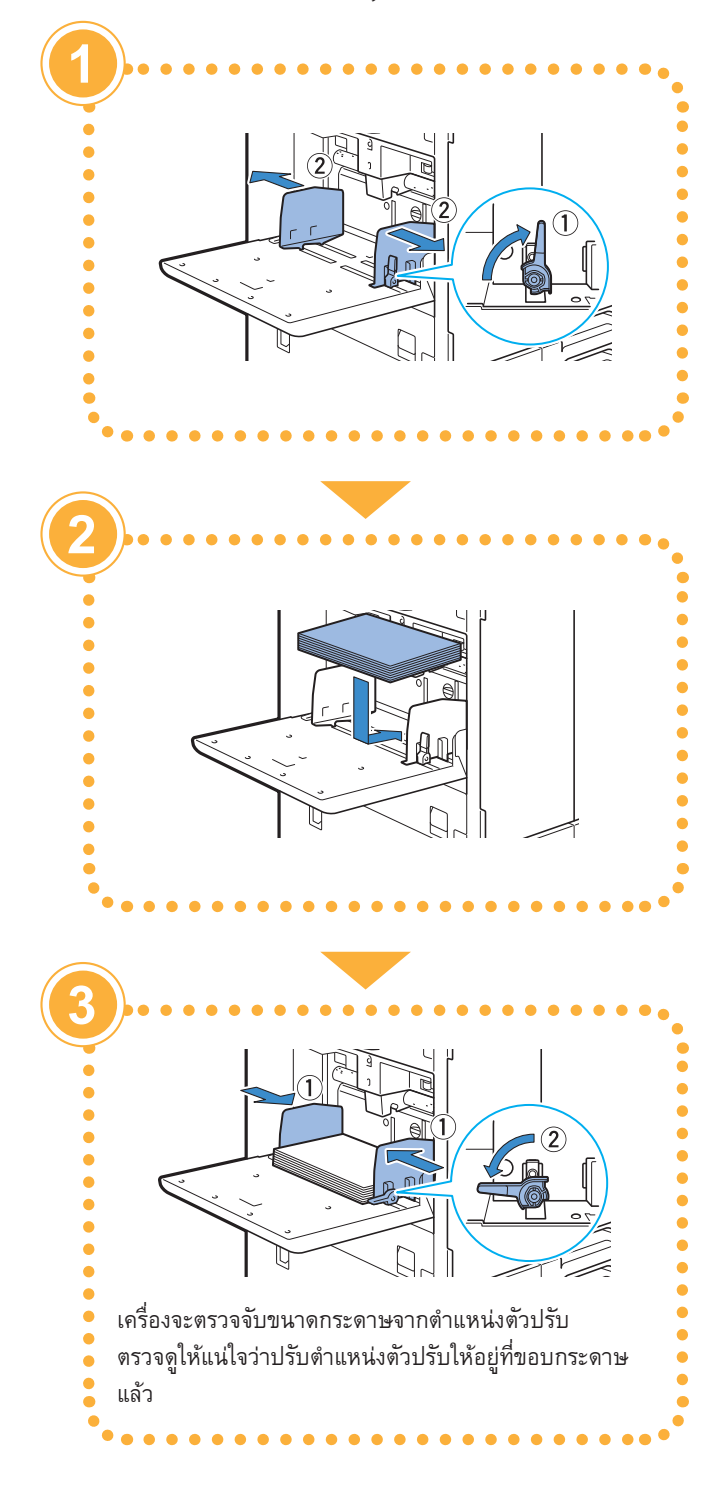

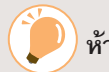

### ห้ามใช้กระดาษเหล่านี้

การใช้กระดาษเหล่านี้อาจทำให้เกิดปัญหา เช่น กระดาษติด ได้

- กระดาษที่ไม่ตรงกับเงื่อนไขในข้อมูลจำเพาะทั่วไป\*
- กระดาษที่เคลือบสารเคมี เช่น กระดาษแบบความร้อน หรือ กระดาษคาร์บอน
- กระดาษม้วนงอ (3 มม. หรือมากกว่า)
- กระดาษที่มีรอยยับ
- กระดาษที่บิดงอ
- กระดาษฉีก
- กระดาษที่มีรอยฉีกขาด
- กระดาษเคลือบ เช่น กระดาษอาร์ต
- กระดาษที่ขอบเป็นรอยฉีก
- กระดาษกาว
- กระดาษที่มีรูเจาะ
- กระดาษเคลือบเงาสำหรับภาพถ่าย
- แผ่นใส
- กระดาษสังเคราะห์
- \* สำหรับข้อมูลเพิ่มเติมของข้อมูลจำเพาะพื้นฐาน โปรดดู
   "คู่มือผู้ใช้"

### การดูแลเป็นประจำ

# เมื่อหมึกหมด

# การเปลี่ยนตลับหมึก

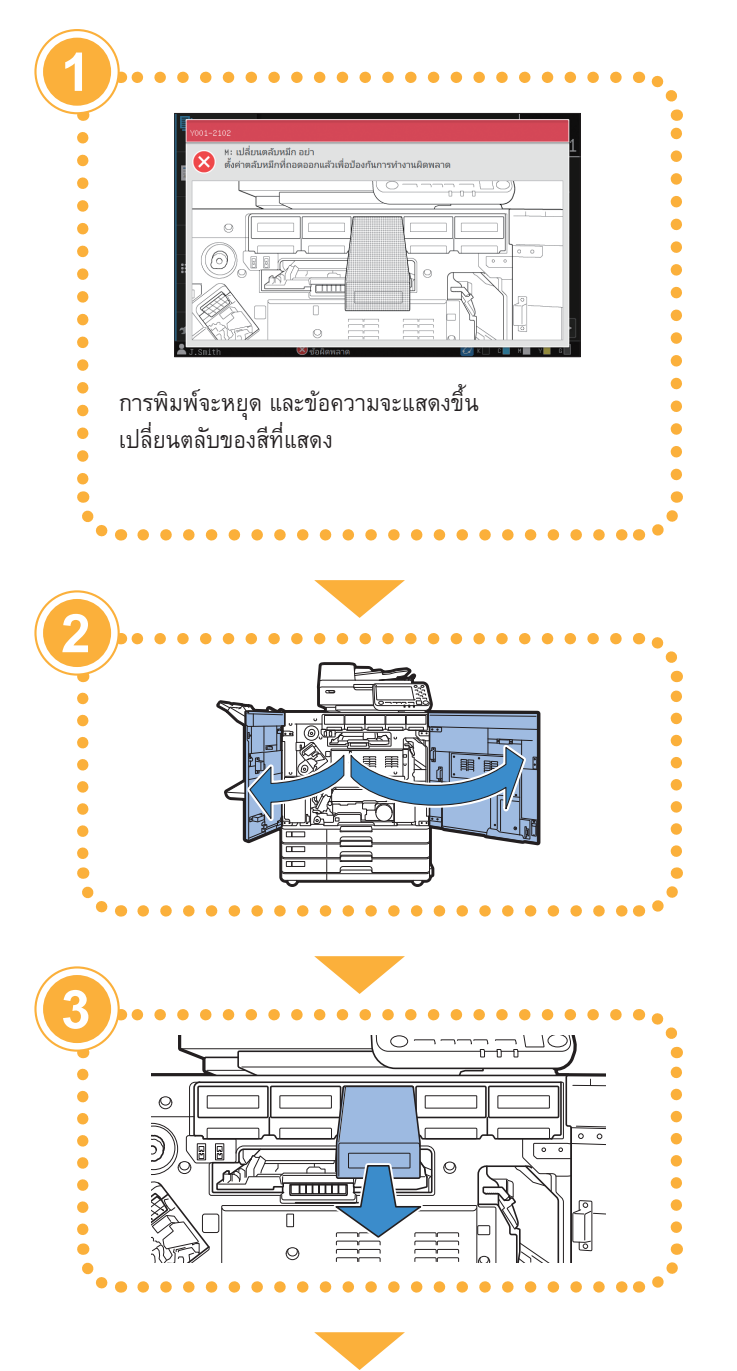

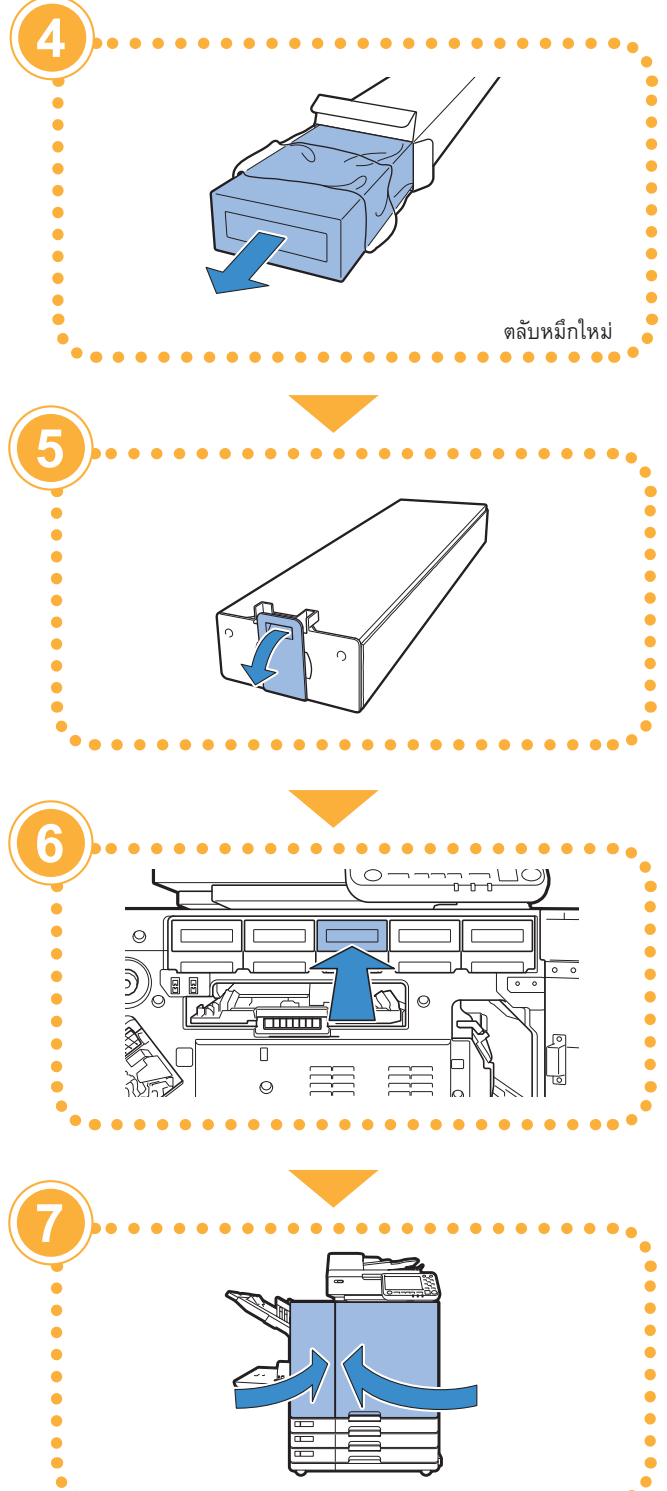

เมื่อหมึกหมด

### การใช้งานตลับหมึก

### ปฏิบัติตามขั้นตอนต่อไปนี้ขณะใช้งานตลับหมึก

### \Lambda ข้อควรระวัง

- หลีกเลี่ยงไม่ให้หมึกสัมผัสกับผิวหนังหรือดวงตาของท่าน
- ตรวจดูให้แน่ใจว่ามีการระบายอากาศเพียงพอระหว่างการพิมพ์
- หากท่านเริ่มรู้สึกไม่สบายเมื่อใช้เครื่อง ให้ปรึกษาแพทย์ทันที

- 🚺 เราแนะนำให้ใช้หมึกของ RISO ของแท้
  - การใช้หมึกที่ไม่ใช่หมึกของ RISO อาจทำให้ประสิทธิภาพของเครื่องพิมพ์ลดลงได้ ความผิดปกติและประสิทธิภาพที่ลดลงที่เกิดจากการใช้หมึกที่ไม่ใช่หมึกของ RISO จะไม่ครอบคลุมอยู่ในการรับประกันผลิตภัณฑ์หรือบริการ
  - ใช้ตลับหมึกภายใน 24 เดือนนับจากวันที่ผลิต (เมื่อเก็บรักษาภายใต้อุณหภูมิห้อง) เพื่อรักษาคุณภาพการพิมพ์ที่ดี ให้ตรวจดูวันที่ผลิต และใช้ทันทีหลังจากซื้อ ท่านสามารถดูวันที่ผลิตได้ที่ตลับหมึก
  - ห้ามถอดตลับหมึกจนกว่าข้อความเปลี่ยนหมึกจะปรากฏขึ้น
  - ห้ามเขย่าตลับหมึก การเขย่าจะทำให้เกิดฟองอากาศ ซึ่งจะทำให้หมึกไหลออกไม่ถูกต้องและทำให้งานพิมพ์พร่ามัว
  - ตลับหมึกทำมาจากกระดาษและพลาสติก ห้ามทำตลับหมึกหล่นหรือทำให้เสียหาย
  - หลังจากนำตลับหมึกออกจากซองพลาสติก ให้ติดตั้งลงในเครื่องทันที
  - ห้ามถอดฝาปิดตลับหมึก หากไม่ต้องการใช้ตลับหมึกในขณะนั้น
  - หลังจากถอดฝาปิดตลับหมึก ให้ด้านที่มีช่องระบายหมึกหงายขึ้น หากช่องทางระบายหมึกอยู่ด้านล่าง หมึกอาจไหลออกได้
  - อาจมีหมึกอยู่ที่บริเวณที่ท่านถอดฝาปิด ห้ามสัมผัสหมึกดังกล่าว หมึกที่เลอะบนเสื้อผ้าจะเป็นรอยเปื้อนถาวร
  - ห้ามเติมหมึกลงในตลับหมึก
  - เพื่อให้คงคุณภาพงานพิมพ์ที่ดี โปรดสังเกตวันผลิตและใช้งานทันทีหลังจากซื้อมา

้สำหรับข้อควรระวังเพิ่มเติมที่เกี่ยวข้องกับตลับหมึก โปรดดู "คู่มือผู้ใช้"

### การดูแลเป็นประจำ

# การดูแลสแกนเนอร์

ทำความสะอาดสแกนเนอร์อย่างสม่ำเสมอเพื่อให้คุณภาพของสำเนาและ ภาพสแกนดีที่สุด

วัตถุแปลกปลอม เช่น ฝุ่น เศษดิน หมึก กาว หรือน้ำยาลบคำผิดบนแผ่น กระจกหรือแผ่นขาวของ ADF อาจลดคุณภาพของสำเนาหรือภาพสแกน ใช้ผ้าเนื้อนุ่มเช็ดตรงบริเวณที่ระบุด้านล่างเบา ๆ หลาย ๆ ครั้ง

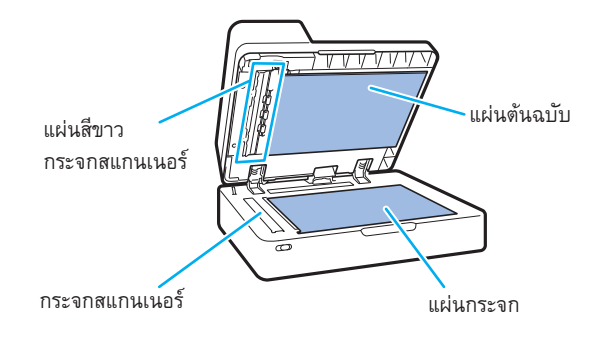

- ห้ามทำการใด ๆ ที่นอกเหนือจากที่อริบายไว้ในคู่มือนี้ การปรับ หรือซ่อมแซมเครื่อง ให้ติดต่อผู้จัดจำหน่ายหรือศูนย์บริการ ที่ได้รับการรับรองเท่านั้น
  - แผ่นกระจกบอบบางมาก ดังนั้น ห้ามให้โดนวัตถุแข็งหรือได้รับ แรงกระแทก

### กระจกสแกนเนอร์

หากกระจกสแกนเนอร์สกปรก อาจมีเส้นสีดำบนสำเนาหรือภาพสแกน ใช้ผ้าเนื้อนุ่มเช็ดกระจกสแกนเนอร์

ปฏิบัติตาม<sup>่</sup>ขั้นตอนต่อไปนี้เมื่อเช็ดกระจกสแกนเนอร์ที่ส่วนบนของ สแกนเนอร์

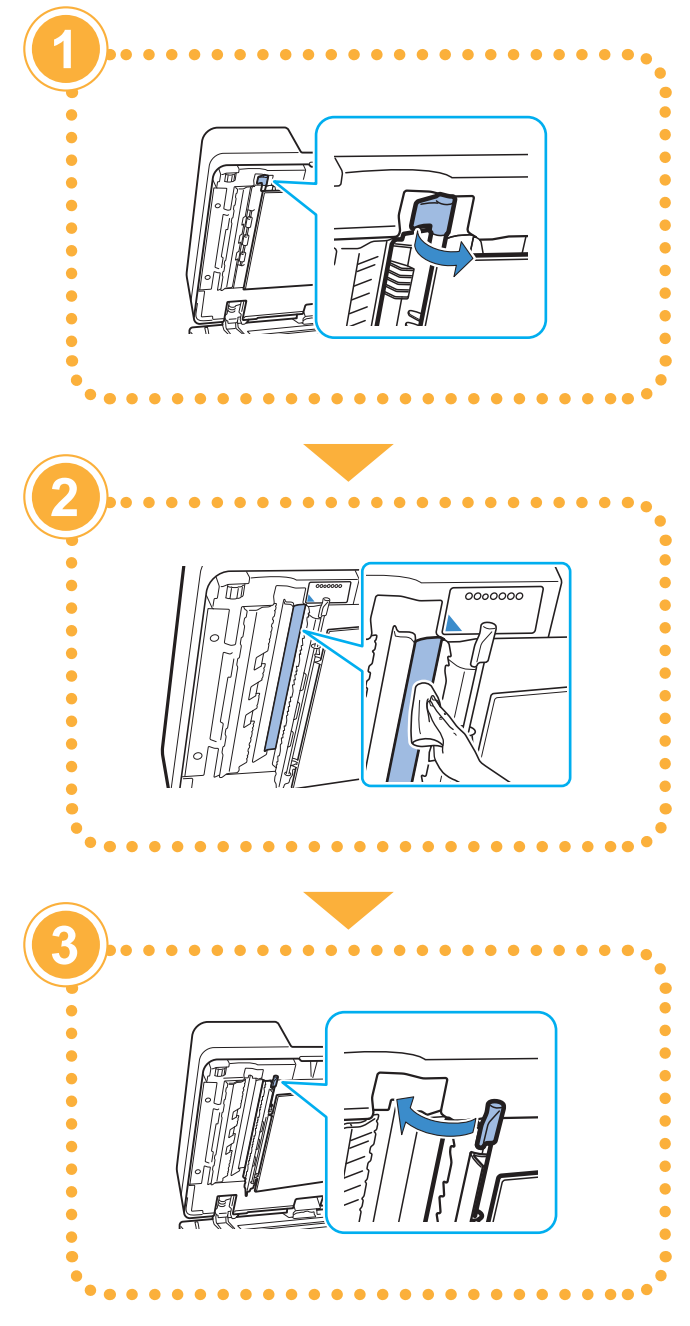

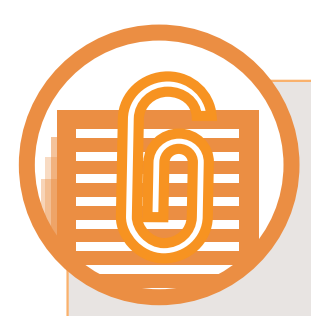

# ข้อมูลเป็นประโยชน์

### โภคภัณฑ์

เมื่อแตะ [ข้อมูลระบบ] ในหน้าจอ [หน้าหลัก1] ท่านจะสามารถตรวจสอบ สถานะของโภคภัณฑ์ เช่น ปริมาณหมึกที่เหลืออยู่ และจำนวนกระดาษ ที่เหลืออยู่ถาดมาตรฐานและถาดกระดาษ

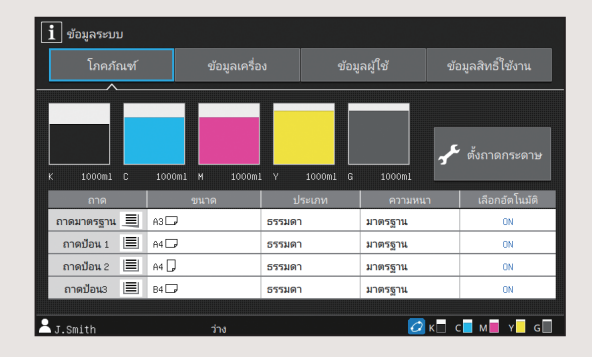

### **RISO Console**

RISO Console จะสามารถใช้เครื่องจากระยะไกลผ่านทางเว็บเบราว์เซอร์ ของคอมพิวเตอร์ได้ ทำให้ท่านตรวจดูสถานะและการตั้งค่าของเครื่อง ตลอดจนจัดการข้อมูลจากสถานที่อื่นได้

นอกจากนี้ ท่านยังสามารถตรวจสอบสถานะของโภคภัณฑ์ เช่น หมึก และกระดาษได้อีกด้วย

ในการใช้ RISO Console ให้ตรวจดูว่าเครื่องเชื่อมต่ออยู่กับเครือข่ายแล้ว

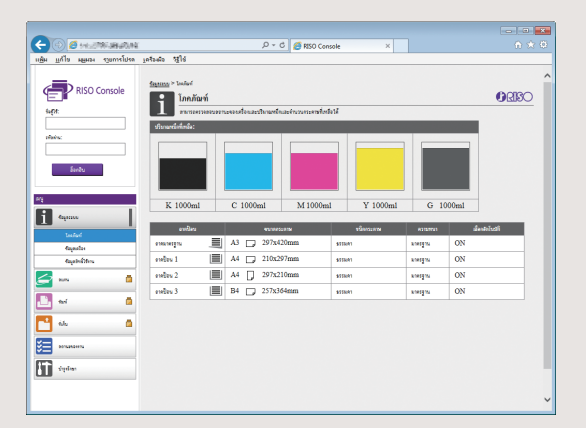

### การล้างหัวพิมพ์

กระดาษที่พิมพ์ออกมาอาจมีเส้นสีขาวหรือพร่ามัวเนื่องจากหัวพิมพ์อุดตัน แตะ [บำรุงรักษา] – [การทำความสะอาดหัวพิมพ์] บนหน้าจอ [หน้าหลัก1] เพื่อล้างหัวพิมพ์ที่อุดตัน โดยปกติแล้ว ให้ตั้งค่า [การล้างปกติ] หากการทำ เช่นนี้แก้ไขปัญหาไม่ได้ ให้ดำเนินการ [การทำความสะอาดทั้งหมด]

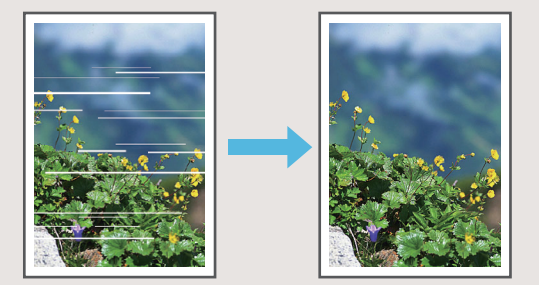

### การเก็บโภคภัณฑ์

### • ที่เก็บและการจัดการกระดาษ

- ใช้กระดาษที่อยู่ในบรรจุภัณฑ์ที่ปิดผนึกแน่นหนาเสมอ
- หลังจากท่านพิมพ์เสร็จแล้ว ให้นำกระดาษที่ไม่ได้ใช้ ออกจากถาดมาตรฐาน เก็บในบรรจุภัณฑ์เดิม และเก็บไว้ จนกระทั่งท่านต้องการใช้อีกครั้ง หากท่านทิ้งกระดาษไว้ ในถาดมาตรฐานกระดาษอาจมัวนงอ ทำให้กระดาษติดได้
- หากกระดาษที่ตัดไว้ไม่เรียบร้อย หรือหากกระดาษมี ลวดลาย (เช่น กระดาษวาดเขียน) ให้กรีดกระดาษก่อนใช้
- เก็บกระดาษโดยวางราบไว้ในที่ที่ไม่ร้อน ชื้น หรือได้รับ แสงแดดโดยตรง

### การเก็บตลับหมึก

เนื่องจากตลับหมึกบางส่วนทำมาจากกระดาษ จึงอาจเสียรูป และใช้งานไม่ได้หากเก็บอย่างไม่ถูกต้องหรือในสภาพแวดล้อม ที่ไม่เหมาะสม เก็บตลับหมึกอย่างถูกต้องตามคำแนะนำ ด้านล่างต่อไปนี้

- เก็บตลับหมึกในบรรจุภัณฑ์เดิม และตรวจดูให้แน่ใจว่า จัดเก็บตามเครื่องหมาย "ด้านนี้ขึ้น" อย่างเหมาะสม
- หลีกเลี่ยงอุณหภูมิเย็นจัดและแสงแดดส่องโดยตรง เก็บไว้ ในที่ที่มีอุณหภูมิระหว่าง 5°C และ 35°C ห้ามเก็บไว้ในที่ที่ อุณหภูมิเปลี่ยนแปลงบ่อย
- เมื่อเก็บหมึกหลังจากนำออกจากซองพลาสติก ให้จัดวาง ตามแนวที่ระบุอยู่บนตลับ และใส่ลงในเครื่องทันที

# ต้นฉบับที่อาจไม่สามารถทำสำเนาได้

- ห้ามใช้เครื่องนี้ในการทำผิดกฎหมายหรือละเมิด ลิขสิทธิ์แม้จะเป็นการทำสำเนาเพื่อใช้เป็นการส่วนดัว ก็ตาม ปรึกษาผู้จัดจำหน่ายหรือผู้แทนจำหน่ายที่ได้ รับอนุญาตของท่านเพื่อขอทราบรายละเอียดเพิ่มเติม โดยทั่วไปแล้วให้ใช้ดุลพินิจและสามัญสำนึก
- ห้ามใช้เครื่องทำสำเนาเอกสารต่อไปนี้
- สำเนาเอกสารเกี่ยวกับธุรกิจ เช่น ใบถือหุ้นที่ออกสู่ สาธารณะ ตั๋วแลกเงิน และเซ็ค ที่นอกเหนือจากสำเนาที่ใช้ ในธุรกิจ
- สำเนาหนังสือเดินทางที่ออกโดยรัฐบาล ใบขับขี่ ในอนุญาต และเอกสารแสดงตัวบุคคลที่ออกโดยองค์กรสาธารณะหรือ องค์กรเอกชน และบัตรผ่าน บัตรอาหาร และบัตรอื่นๆ
- สำเนารายการลิขสิทธิ์ เช่น สิ่งดีพิมพ์ เพลง งานศิลปะ งานพิมพ์ ภาพวาด ภาพถ่าย ที่นอกเหนือจากใช้ส่วนตัว หรือในครอบครัว

### เครื่องหมายการค้า

Microsoft และ Windows เป็นเครื่องหมายการค้าจดทะเบียนหรือเครื่องหมายการค้าของ Microsoft Corporation ในสหรัฐอเมริกาและ/หรือประเทศอื่นๆ

Mac, Mac OS, OS X และ Safari เป็นเครื่องหมายการค้าของ Apple Inc.

Adobe, โลโก้ Adobe, PostScript และ PostScript 3 เป็นเครื่องหมายการค้าจดทะเบียนหรือเครื่องหมายการค้าของ Adobe Systems Incorporated ในสหรัฐอเมริกาและ/หรือประเทศอื่นๆ

ColorSet เป็นเครื่องหมายการค้าของ Monotype Imaging Inc. ที่ลงทะเบียนใน U.S. Patent & Trademark Office และ อาจลงทะเบียนในเขตอำนาจเฉพาะ

(D), ClisO, ComColor และ FORCEJET เป็นเครื่องหมายการค้าหรือเครื่องหมายการค้าจดทะเบียนของ RISO KAGAKU CORPORATION ในประเทศสหรัฐอเมริกาและประเทศอื่นๆ

ชื่อบริษัทอื่นๆ และ/หรือเครื่องหมายการค้าเป็นเครื่องหมายการค้าจดทะเบียนหรือเครื่องหมายการค้าของแต่ละบริษัท ตามลำดับ

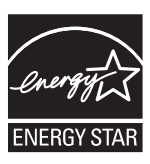

ในฐานะหุ้นส่วนของ ENERGY STAR<sup>®</sup> RISO KAGAKU CORPORATION ระบุว่าผลิตภัณฑ์นี้เป็นไปตามแนวทาง การประหยัดพลังงานของ ENERGY STAR<sup>®</sup>

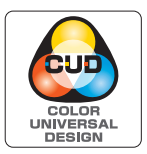

### การได้รับใบรับรอง Color Universal Design

ComColor รุ่น GD (เครื่องและอุปกรณ์เสริม\*) ได้รับการรับรองว่าผลิตภายใต้การคำนึงถึง Color Universal Design โดย Color Universal Design Organization (CUDO) ซึ่งช่วยในการมองเห็นแม้ว่าบุคคลนั้นจะมีความแตกต่างด้าน การรับรู้สี

\* อุปกรณ์เสริมที่ได้รับการรับรอง:

สแกนเนอร์ / ชุดเย็บลวดเหลื่อมระหว่างชุดงาน / ตัวป้อนความจุมาก / ชุดจัดเรียงความจุมาก

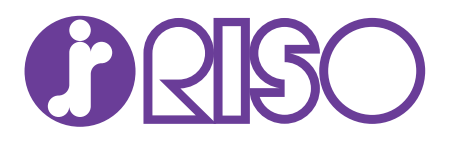

2019/7 © Copyright 2019 RISO KAGAKU CORPORATION